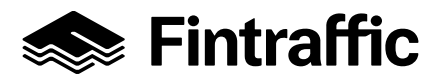

1 (22)

27.10.2022

## LIIKE - pikakäyttöohje: kiireellinen kapasiteetti

| 1 | I   | Per   | usnäkymä ja infratiedot               | . 2 |
|---|-----|-------|---------------------------------------|-----|
| 2 |     | Kiire | eellisen kapasiteetin hakeminen       | . 4 |
|   | 2.′ | 1     | Hakemuksen tilan seuraaminen          | .7  |
| 3 | •   | Yks   | sittäisen aikataulun suunnitteleminen | . 8 |
|   | 3.′ | 1     | Aikataulun muokkaaminen graafisesti1  | 14  |
| 4 |     | Aika  | ataulun kopiointi1                    | 18  |
| 5 |     | Myċ   | önnetyn kapasiteetin peruminen2       | 21  |

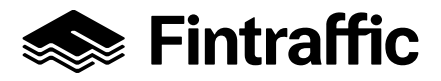

# 1 Perusnäkymä ja infratiedot

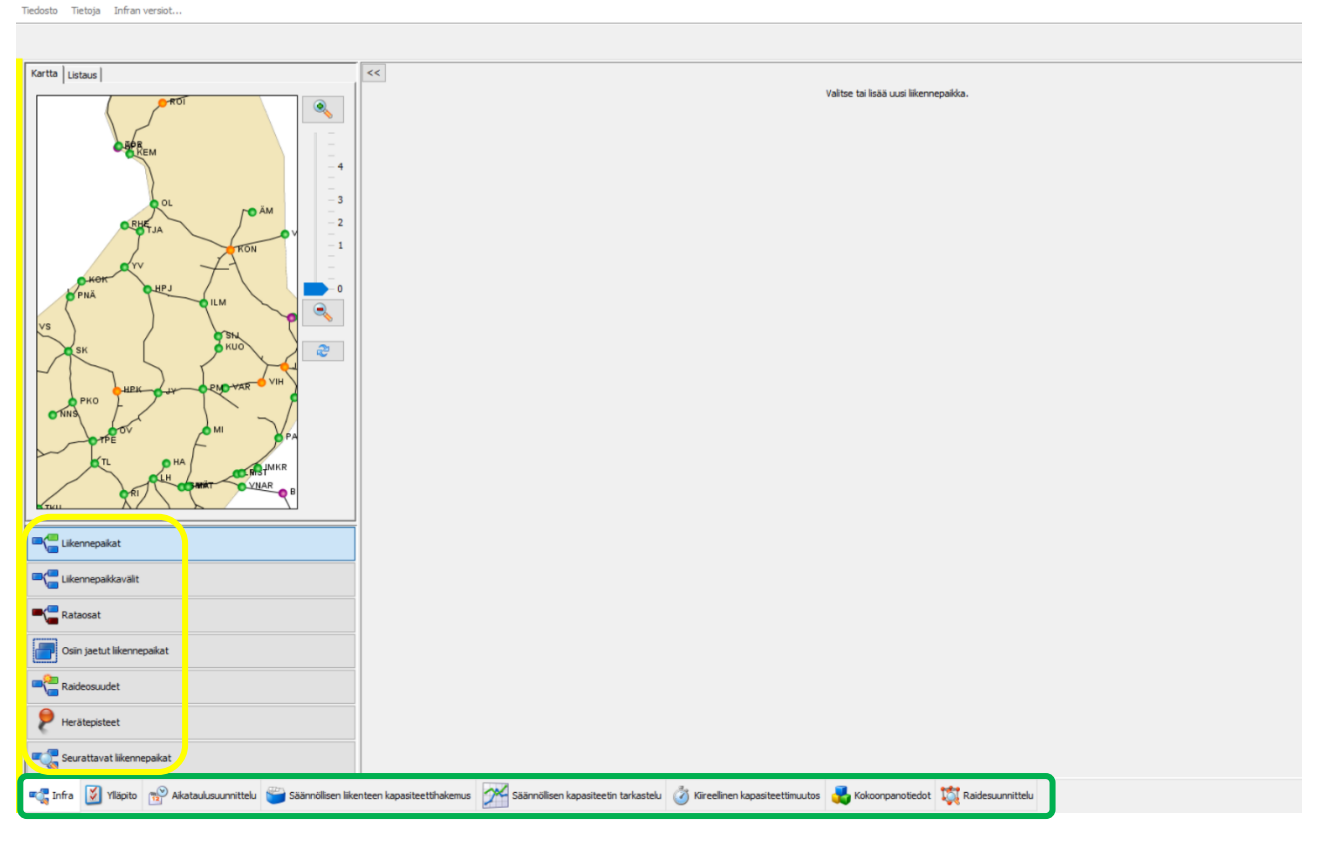

### Kuva 1

LIIKE-järjestelmään kirjauduttua avautuu kuvan 1 mukainen näkymä.

Alhaalla olevasta vaakavalikosta voidaan valita, halutaanko tarkastella ratainfratietoja, säännöllistä kapasiteettia, suunnitella aikatauluja vai esim. tehdä kiireellinen kapasiteettihakemus.

Infratietoja tarkasteltaessa pystyvalikon kautta voidaan valita, halutaanko tarkastella liikennepaikkoja, liikennepaikkavälejä, rataosia vai esim. osiin jaettuja liikennepaikkoja.

Ylläpito – välilehdeltä löytyvät mm. operaattoreille osoitetut junanumerot.

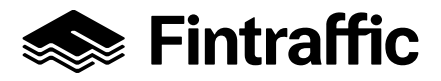

| Tiedosto Tietoja Infran versiot Aikataulujen/reittipohjien korjaus |                           |                             |                       |                      |                   |                             |                         |
|--------------------------------------------------------------------|---------------------------|-----------------------------|-----------------------|----------------------|-------------------|-----------------------------|-------------------------|
| 🌵 Lisää likennepaikka 样 Poista likennepaikka                       |                           |                             |                       |                      |                   |                             |                         |
| Kartta Listaus                                                     | <<                        |                             |                       |                      |                   |                             |                         |
| KUI                                                                | Likennepaikka Liikenne    | epaikan raiteet Raideyhte   | ydet ja oletusraiteet | Likennepaikan rajat  | Lähtöluvat        | Liikennepaikan huomautukset | Palvelut ja palveluajat |
|                                                                    | Perustiedot               |                             |                       | Yhteydet muihin tiet | oihin             |                             |                         |
| ● <b>T<sup>P</sup>R</b> EM                                         | Nimi *                    | Lahti                       |                       |                      |                   |                             |                         |
| - 4                                                                | Lyhenne *                 | LH                          |                       | Likennepaikkavälit   | HLT -LH           |                             |                         |
|                                                                    | Маа                       | Suomi                       | ~                     |                      | LH -MUK<br>LH -OM |                             |                         |
| RHE AM                                                             | UIC-koodi *               | 100                         |                       |                      | LH -VLH           |                             |                         |
| V -1                                                               | Тууррі                    | Liikennepaikka              | ~                     |                      | LH -VKM           |                             |                         |
|                                                                    | Aikaero Suomen ajasta (h) | 0                           | ~                     |                      |                   |                             |                         |
| нрј                                                                | Näkyy zoomaustasolla      | 0                           | ~                     |                      |                   |                             |                         |
|                                                                    |                           | Näytä matkustaja-aikat      | aulussa               |                      |                   |                             |                         |
| VS SH                                                              |                           | Nävtä kuliettaja-aikatau    | lussa                 |                      |                   |                             |                         |
| як КИО                                                             |                           | A Rääristev sasema          |                       |                      |                   |                             |                         |
|                                                                    |                           |                             |                       |                      |                   |                             |                         |
| PKO HPK JY PM VAR                                                  | Cilcipti                  | ✓ Suojastus                 |                       |                      |                   |                             |                         |
| OTNIS -                                                            | Sijalitu                  | Patanum Ciainti             | V/ralia on            |                      |                   |                             |                         |
| TPE OV OMI PA                                                      |                           | LH 717 0129+0257            |                       |                      |                   |                             |                         |
|                                                                    |                           | LH 778 0130+0881            |                       |                      |                   |                             |                         |
| THE WAT VINAR                                                      |                           | LH 751 0129+0155            |                       |                      |                   |                             |                         |
|                                                                    |                           | 254 0128+0450               |                       |                      |                   |                             |                         |
|                                                                    |                           | Lisää sijainti Poista       | a sijainti            |                      |                   |                             |                         |
| Likennepaikat                                                      | P-koordinaatti *          | 6760949                     |                       |                      |                   |                             |                         |
| 🔤 🔚 Likennepaikkavälit                                             | I-koordinaatti *          | 427367                      |                       |                      |                   |                             |                         |
|                                                                    | Järjestelmät              |                             |                       |                      |                   |                             |                         |
| Ratao sat                                                          |                           | MIKU                        |                       |                      |                   |                             |                         |
| Osin jaetut liikennepaikat                                         | Halippointiattribuutt     | Hyväksy aina automaattise   | sti v                 |                      |                   |                             |                         |
| Raideosuudet                                                       |                           | .,,                         |                       |                      |                   |                             |                         |
| 📲 Infra 🚺 Yllöpto 🎬 Säännöllisen kapasiteetin hakemuskäsittely     | Säännöllisen kapasiteetin | n tarkastelu 🧭 Kiireellinen | kapasiteettimuutos    | 💑 Kokoonpanotiedot   | 🏹 Raidesu         | unnittelu                   |                         |

#### Kuva 2

Tarkasteltavaksi haluttu liikennepaikka voidaan valita suoraan kartalta (zoomaamalla saadaan kaikki liikennepaikat näkyviin) tai syöttämällä liikennepaikan nimi tai lyhenne kartan yläkulmassa olevalle listausvälilehdelle.

Liikennepaikan vaakavalikon eri välilehdillä näytettäviä tietoja ovat mm. sen sijainti, raiteiden lukumäärä ja hyötypituudet (ne tulevat näkyviin, kun valitset raiteen), sekä Palvelut ja palveluajat (kuva 2).

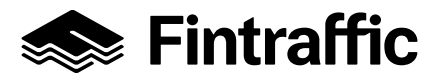

## 2 Kiireellisen kapasiteetin hakeminen

Kiireellistä ratakapasiteettia voi hakea rautatieliikennepaikalta toiselle tapahtuvalle junaliikenteelle ja vaihtotyölle.

Periaatteet ratakapasiteetin hakemiselle/myöntämiselle on kuvattu tarkemmin Väyläviraston dokumentissa: "Ratakapasiteetin hakuohje", joka löytyy em. organisaation rautatieohjeet-luettelosta.

Kiireellisen ratakapasiteetin hakeminen aloitetaan aikataulun suunnittelemisella, minkä jälkeen hakemus lähetetään käsiteltäväksi Fintraffic Raide Oy:lle.

| Tiedosto Tietoja                                                                                |                                                                                                    |
|-------------------------------------------------------------------------------------------------|----------------------------------------------------------------------------------------------------|
| 🔀 Koko näyttö 🛛 Akataulukausi Aikataulukausi 2017 🗸 📝 Uusi kiireelinen hakemus                  |                                                                                                    |
| Junarro Tila<br>Akavāl                                                                          |                                                                                                    |
| Junarro         © Lähtö         Oper.         © Tila         © Lähetetty         Endotus amettu | Valtse tai laää uusi hakemus.                                                                             |
|                                                                                                 |                                                                                                    |
| <ul> <li>Contraction de materielle</li> <li>Aistrauklistaus</li> </ul>                          |                                                                                                    |
| Raiteistonkäyttökaavio                                                                          |                                                                                                    |
| 🖏 Infra 📓 Yiläpito 📸 Akataulusuunittelu 🏐 Säännölisen likenteen kapasteettihakemus 📓            | 🚰 Säämölisen kapasiteetin tarkastelu 🔕 Kireelinen kapasiteettimuutos 💺 Kokoonpanoisedot 🔯 Radesuunnittelu |

Kuva 3

- Valitaan alhaalla olevasta vaakavalikosta "Kiireellinen kapasiteettimuutos" (kuva 3)
- Tarkistetaan, että pystyvalikosta on valittuna "Kiireellinen kapasiteettihakemus"
- Valitaan ylhäältä aikataulukausi. Liikkeessä näkyvät vain valitun aikataulukauden kapasiteetit
- Aloitetaan hakemuksen tekeminen painamalla nappia "Uusi kiireellinen hakemus".

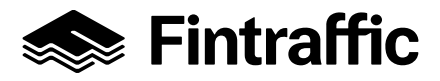

| 👩 Kiireellinen h           | aettava aikataulu - VR: Re          | itti -                                                                |                         |         |                            | ×       |  |
|----------------------------|-------------------------------------|-----------------------------------------------------------------------|-------------------------|---------|----------------------------|---------|--|
| Perustiedot Reitti         | Kalustotiedot Aikatiedot Muut tiedo | t Kulkuvälit                                                          |                         |         |                            | ^       |  |
| Junanumero *               |                                     | Skenaario                                                             | Operaattorin lisätiedot |         |                            |         |  |
| Junalaji                   | Tavaralikenne                       | Infra                                                                 |                         |         |                            |         |  |
| Junatyyppi *               | τ 🗸                                 | Erikoiskuljetus                                                       |                         |         |                            |         |  |
| Lähilikenteen injatunnus * | ×                                   | Erikoiskuljetusnumero *                                               |                         |         |                            |         |  |
| Nopeusprofiil *            | Sn akselipaino 22,5 t 🛛 🗸           | Kuljettaja-aikataulun vapaamuotoinen lisätietoteksti                  |                         |         |                            |         |  |
| Prioriteetti               | Ei valittu 🗸 🗸                      |                                                                       |                         |         |                            |         |  |
| Pelivara (%) *             | 20                                  |                                                                       |                         |         |                            |         |  |
| Suunniteltu jatkojuna      |                                     |                                                                       |                         |         |                            |         |  |
| Aikataulutyyppi            | Yksittäiset päivämäärät 🗸 🗸         | Addition attained to sense of dent monotons March Kodet . (Minkdalls) |                         |         |                            |         |  |
| Vicittäiset päivämäär      |                                     | (maaramuotoiset nuomaatukset armetaan muut veuot -valienueia)         |                         |         |                            |         |  |
|                            |                                     |                                                                       |                         |         |                            |         |  |
|                            |                                     |                                                                       |                         |         |                            |         |  |
|                            |                                     |                                                                       |                         |         |                            |         |  |
|                            |                                     |                                                                       |                         |         |                            |         |  |
|                            |                                     |                                                                       |                         |         |                            |         |  |
|                            |                                     |                                                                       |                         |         |                            |         |  |
|                            |                                     |                                                                       |                         |         |                            |         |  |
|                            |                                     |                                                                       |                         |         |                            |         |  |
|                            |                                     |                                                                       |                         |         |                            |         |  |
|                            |                                     |                                                                       |                         |         |                            |         |  |
|                            |                                     |                                                                       |                         |         |                            |         |  |
|                            |                                     |                                                                       |                         |         |                            |         |  |
|                            |                                     |                                                                       |                         |         |                            |         |  |
|                            |                                     |                                                                       |                         |         |                            |         |  |
|                            |                                     |                                                                       |                         |         |                            |         |  |
|                            |                                     |                                                                       |                         |         |                            |         |  |
| Ehdota j                   | unanumeroa Lisää päivä Poista pä    | li li li li li li li li li li li li li l                              |                         |         |                            |         |  |
|                            |                                     |                                                                       | Kopiol                  | Talenna | sulje ja näytä graafisesti | Sulje 🗸 |  |

### Kuva 4

- Täytetään tiedot avautuvaan ikkunaan. Aikatauludialogin välilehdiltä (Perustiedot, Reitti, Kalustotiedot, Aikatiedot) on täytettävä \*-merkityt pakolliset tiedot, ennen kuin aikataulu voidaan tallentaa.
- Tallennus suoritetaan painamalla "Tallenna" (kuva 4).
  - Huom!: Jos hakemukselle on lisätty useita yksittäisiä kulkupäivämääriä, hajoaa se yksittäisiksi hakemuksiksi, kun on painettu "Tallenna".

(Aikataulun suunnitteleminen on kuvattu tarkemmin luvussa 3.)

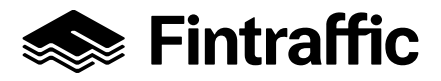

| Tiedosto Tietoja                                 |                                               |            |                                             |                                       |                                            |                                   |
|--------------------------------------------------|-----------------------------------------------|------------|---------------------------------------------|---------------------------------------|--------------------------------------------|-----------------------------------|
| 🔯 Koko näyttö Aikataulukaus Aikataulukausi 202   | 2 v 📝 Uusi kireelinen hakemus                 |            |                                             |                                       |                                            |                                   |
| Junanro                                          | Tila                                          |            |                                             |                                       |                                            |                                   |
|                                                  | Luonnos v                                     |            | Hakemuksen aikataulut                       |                                       |                                            |                                   |
| Aikaväl                                          | l ikennenaikka                                |            | Juna                                        | Lähtö                                 | Reitti                                     |                                   |
|                                                  | Carcentepoard                                 |            | Haettava aikataulu H 13                     | 15.07.2022 13:00:00                   | TPE - JY                                   | Näytä graafisesti Avaa            |
|                                                  |                                               |            | Hakemus                                     |                                       |                                            |                                   |
| Operaattori                                      | Kayttaja                                      |            | Nro                                         | 1417631                               | Käyttäjätunnus test_v                      | rhaki                             |
| VR-Yhtymä Oy 🗸                                   |                                               |            | Käyttäjän nimi                              | vrhaki@lv/ha.intra                    | Yhteyshenkilö * vrhak                      | i© liviha.intra                   |
| Autom, pävitys 1 min 🗸 🏷 🐣                       | Tyhiennä Hae                                  |            | Operaattor                                  | VR-Yhtymä Oy                          | Sähköpostiosoite * vrhal                   | i@lv/ha.intra                     |
|                                                  |                                               |            | Puhelinnumero *                             | 342345667                             | Arkaluontoinen                             |                                   |
| < Rwt1-5/5                                       |                                               |            | Korvaava kulkuunpano                        |                                       |                                            |                                   |
|                                                  |                                               |            | Lisätiedot kapasiteetinkäsittelijälle       |                                       |                                            |                                   |
| 💠 Junanro 💠 Lähtö Oper. 🚄                        | 🔶 Lähetetty Ehdoti                            | us annettu | Vimeinen juna ennen totaalkatkon alkua, :   | ovittu likennesuunnittelun kanssa"    |                                            |                                   |
| 13 31.10.2022 12:00 vr                           | Luonnos                                       |            |                                             |                                       |                                            |                                   |
| 13 15.07.2022 13:00 vr                           | Luonnos                                       |            |                                             |                                       |                                            |                                   |
| 13 21.06.2022 12:00 vr<br>13 17.06.2022 12:00 vr | Luonnos                                       |            | L                                           |                                       |                                            |                                   |
| 13 08.06.2022 12:00 vr                           | Luonnos                                       |            |                                             |                                       |                                            |                                   |
|                                                  |                                               | 2.         | Lisäjunan hakemisen syy                     | 2 - 2 Asiakastarpeen muutoksesta      | johtuva uusi kireelinen ratakapasteettihal | emus, tavaralikenne (KUUKAUSITI 🗸 |
|                                                  |                                               | 3          | Automaattinen ehdotuksen hyväksyntä         | Hyväksy muuttumaton ehdotus           | ~                                          |                                   |
|                                                  |                                               | <b>U</b> - |                                             | A Konin operaattorile                 | Tallonna Palauta edeliset ti               | edot Poista Lähetä                |
|                                                  |                                               |            | Ebdotus                                     |                                       |                                            |                                   |
|                                                  |                                               |            | Fintrafficin perustelu ehdotukselle. Huomaa | että perustelun kirjaaminen katsotaan | hakemuksen muuttamiseksi.                  |                                   |
|                                                  |                                               |            |                                             |                                       |                                            |                                   |
|                                                  |                                               |            |                                             |                                       |                                            |                                   |
| Kireelinen kapasteettihakemus                    |                                               |            |                                             |                                       |                                            |                                   |
| Perumisten tarkastelu                            |                                               |            | Operaattorin muutostoive                    |                                       |                                            |                                   |
|                                                  |                                               |            |                                             |                                       |                                            |                                   |
| Aikataululistaus                                 |                                               |            |                                             |                                       |                                            |                                   |
|                                                  |                                               |            |                                             |                                       |                                            |                                   |
| Graafinen akataulu                               |                                               |            |                                             |                                       |                                            |                                   |
| Dotoisten käyttäkonyin                           |                                               |            | Entrofficie norustalu hokomuksen hulkõuks   | 10                                    | Hyväksy ehdotus F                          | yydä muutosta Peru hakemus        |
|                                                  |                                               |            | r incromolit peruscelu nakemuksen nyikayks  | 040                                   |                                            |                                   |
| 🔩 Infra 📓 Yläpito 📸 Aikataulusuunnitt            | elu 🍟 Säännölisen likenteen kapasiteettihaken | nus 📌 Sã   | ännölisen kapasiteetin tarkastelu 谢 Kiree   | linen kapasiteettimuutos 😽 Kokoor     | npanotiedot 🐹 Raidesuunnittelu             |                                   |
| Kuva 5:                                          |                                               |            |                                             |                                       |                                            |                                   |

- 1. Valitaan hakemus, joka halutaan lähettää Fintrafficille käsiteltäväksi.
   Huom! Jos hakemus on tehty samalla kertaa useammalle päivälle, on jokainen hakemus lähetettävä erikseen.
- 2. Valitaan "Lisäjunan hakemisen syy".
- **3.** Tarvittaessa valitaan haluttu hyväksymisstatus kohdasta "Automaattinen ehdotuksen hyväksyntä", jossa oletuksena on "Hyväksy muuttumaton ehdotus" (ei vaadi operaattorilta toimenpiteitä tai seurantaa, jos Fintraffic hyväksyy hakemuksen).
- 4. Hakemuksen <u>käsittelijälle</u> voidaan tarvittaessa "Lisätiedot kapasiteetin käsittelijälle"-kentässä antaa tarkentavia tietoja hakemukseen liittyen (esim. "Viimeinen juna ennen totaalikatkon alkua, sovittu liikennesuunnittelun kanssa", "Veturi menossa avustamaan junaa 123 A:n ja B:n välille"). Em. kentän tiedot näkyvät vain hakemuksen ko. kentässä hakijalle ja käsittelijälle, eivätkä välity edelleen esim. kuljettaja-aikatauluun!
- 5. Painetaar "Lähetä"

Kun Fintraffic Raide Oy on käsitellyt ja hyväksynyt hakemuksen, operaattori ei voi enää tehdä muutoksia hakemaansa kiireelliseen kapasiteettiin muutamaa poikkeusta lukuun ottamatta. Nämä poikkeukset on kuvattu tapauskohtaisesti myöhemmin tässä ohjeessa.

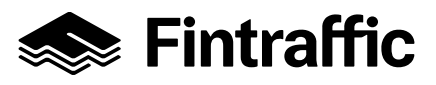

7 (22)

27.10.2022

## 2.1 Hakemuksen tilan seuraaminen

Mikäli haettu kapasiteetti ei ole käytettävissä tai hakemuksessa on virheitä, voi Fintraffic Raide Oy muokata hakemusta ja lähettää operaattorille muutosehdotuksen tai hylätä hakemuksen (hylkäyksen syy on aina kerrottava hakemuksessa). Tästä johtuen hakijan on syytä aktiivisesti seurata hakemuksen tilaa (kuva 6a).

| Junanro                                                                                                    | Tia                                 |                 |                                                                                                    |                                                                                                    |                                                                           |                          |        |
|----------------------------------------------------------------------------------------------------|-------------------------------------|-----------------|----------------------------------------------------------------------------------------------------|----------------------------------------------------------------------------------------------------|---------------------------------------------------------------------------|--------------------------|--------|
| L                                                                                                    | _ Ehdotus annettu ~                 |                 | Hakemuksen aikataulut                                                                                                    | Lähtö                                                                                                    | Retti                                                                     |                          |        |
| Aikaväl                                                                                                    | Likennepaikka                       |                 | Haettava aikataulu H 13                                                                                                    | 15.07.2022 13:00:00                                                                                                    | TPE - 1Y                                                                  | Näytä oraafisesti        | Av 22  |
|                                                                                                    | -                                   | · · · · ·       | Chidatulara afataula 1112                                                                                                    | 15 07 2022 12 10 00                                                                                                    | T05 3V                                                                    | Nilly to grandfarati     |        |
| Operaattori                                                                                                    | Käyttäjä                            | l l             | Endotuksen aikataulu H 13                                                                                                    | 15.07.2022 13:10:00                                                                                                    | TPE - JT                                                                  | Nayta gradisesti         | AV dd  |
| VR-Yhtymä Oy                                                                                                    | ✓                                   |                 | Nro                                                                                                    | 1417631                                                                                                    | Käyttälätunnus test yrhal                                                 | ki                       |        |
|                                                                                                    |                                     |                 | Käyttäjän nimi                                                                                                    | vrhaki@ liviha.intra                                                                                                    | Yhtevshenkiiö * vrhaki@liv                                                | viha.intra               |        |
| utom.pävitys 1 min 🗸 🍃 🐎                                                                                                    | Tyhjennä Hae                        |                 | Operation                                                                                                    | VR-Vhtymä Ov                                                                                                    | Sähkönostinsoite * vrhaki@la                                              | v ha intra               |        |
|                                                                                                    |                                     |                 | Dubahawaran *                                                                                                    |                                                                                                    | Advaluestations                                                           | viid.iitta               |        |
| < Rw# 1 - 1 / 1 >                                                                                                    |                                     |                 | Puneimumero                                                                                                    | 342345007                                                                                                    | Arkaluontoinen                                                            |                          |        |
|                                                                                                    |                                     |                 | Korvaava kukuunpano                                                                                                    |                                                                                                    |                                                                           |                          |        |
| 🗦 Junanro 🌲 Lähtö Oper.                                                                                                    | ≑⊤la ≑ Lähetetty Eh                 | hdotus annettu  | Lisätiedot kapasiteetinkäsittelijälle                                                                                           |                                                                                                    |                                                                           |                          |        |
| 13 15.07.2022 13:00 vr                                                                                                    | Ehdotus annettu 14.07.2022 15:06 14 | 4.07.2022 15:11 | Vimeinen juna ennen totaalikatkon alkua, s                                                                                      | ovittu liikennesuunnittelun kanssa"                                                                                           |                                                                           |                          |        |
|                                                                                                    |                                     |                 |                                                                                                    |                                                                                                    |                                                                           |                          |        |
|                                                                                                    |                                     |                 |                                                                                                    |                                                                                                    |                                                                           |                          |        |
|                                                                                                    |                                     |                 | -                                                                                                    |                                                                                                    |                                                                           |                          |        |
|                                                                                                    |                                     |                 |                                                                                                    |                                                                                                    |                                                                           |                          |        |
|                                                                                                    |                                     |                 | Lisäjunan hakemisen syy                                                                                                    | 2 - 2 Asiakastarpeen muutoksesta johtuva u                                                                                    | usi kiireellinen ratakapasiteettihakemu                                   | us, tavaralikenne (KUUK/ | AUSITI |
|                                                                                                    |                                     |                 | Automaattinen ehdotuksen hyväksyntä                                                                                             | Hyväksy muuttumaton ehdotus                                                                                                   | <u> </u>                                                                  |                          |        |
|                                                                                                    |                                     |                 | Platomaatinen endotaksen nyvaksynta                                                                                             |                                                                                                    |                                                                           |                          |        |
|                                                                                                    |                                     |                 |                                                                                                    | <b>A</b>                                                                                                    |                                                                           |                          |        |
|                                                                                                    |                                     |                 |                                                                                                    | 🍣 Kopio operaattorile T                                                                                                    | allenna Palauta edelliset tiedot                                          | t Poista                 | Lähetä |
|                                                                                                    |                                     |                 | Ehdotus                                                                                                    | 🔁 Kopio operaattorile T                                                                                                    | allenna Palauta edeliset tiedot                                           | t Poista                 | Lähetä |
|                                                                                                    |                                     |                 | Ehdotus<br>Fintrafficin perustelu ehdotuksele. Huomaa,                                                                          | C Kopio operaattorile T                                                                                                    | allenna Palauta edeliset tiedot<br>sen muuttamiseksi                      | t Poista                 | Lähetä |
| Kireelinen kopasteetthakemus                                                                                                    |                                     |                 | <b>Ehdotus</b><br>Fntrafficin perustelu ehdotuksele. Huomaa,<br>Junan lähtöakaa sirretty myöhäisemmäksi                         | Kopio operaattorile         T           että perustelun kirjaaminen katsotaan hakemuk<br>likennetianteesta johtuen.           | alenna Palauta edeliset tiedot<br>sen muuttamiseksi                       | t Poista                 | Lähetä |
| Kireelinen kopasteettihakemus                                                                                                    |                                     |                 | Ehdotus<br>Fintrafficin perustelu ehdotuksele. Huomaa,<br>Junan lähtöäkää siirretty myöhäisemmäksi                              | Kopio operaattorile T<br>että perustelun krijaaminen katsotaan hakemuk<br>ikennetionteesta johtuen.                           | alenna Palauta edeliset tiedot<br>sen muuttamiseksi                       | t Poista                 | Lähetä |
| Kircelinen kopasteetthakemus                                                                                                    |                                     |                 | Ehdotus<br>Fintaffich perustelu ehdotuksele. Huomaa,<br>Junan lähtöakaa sirretty myöhäsemmäksi                                  | Kopio operaattorille     T                                                                                                    | Palauta edeliset tiedot                                                   | t Poista                 | Lähetä |
| Kireelinen kapasteetthakemus                                                                                                    |                                     |                 | Ehdotus<br>Fintrafficin perustelu ehdotuksele. Huomaa,<br>Junan lähtöäkää siiretty myöhäsemmäksi<br>Operaattorin muutostoive    | Kopis operaattorile     T                                                                                                    | Palauta edeliset tedor                                                    | t Poista                 | Lähetä |
| Kireelinen kopasteetthakemus                                                                                                    |                                     |                 | Ehdotus<br>Entrafficin perustelu ehdotuksele. Huomaa,<br>Junan lähtöakaa sirretty myöhäsemmäksi<br>Operaattorin muutostolve     | Kopb operaettorile T<br>että perustelun krjaaminen katsotaan hakemuk<br>likennetlanteesta johtuen.                            | Paleuta edelleet tedot                                                    | t Poista                 | Lähetä |
| Kircelinen kapasteetthakemus                                                                                                    |                                     |                 | Ehdotus<br>Fintrafficin perustelu ehdotukselle. Huomaa,<br>Junan lähtöäkää siirretty myöhäsemmäksi<br>Operaattorin muutostolive | Kopio operastorile     Kopio operastorile     tri     että perustekun krijaaminen katsotaan hakemuk kkennetianteesta johtuen. | Paluata edelket tedor<br>sen muuttamiseksi                                | t Poista                 | Lähetä |
| Kircelinen kapasteetthakemus Kircelinen kapasteetthakemus Akataululataus Kircelinen akataulu                                                                          |                                     |                 | Ehdotus<br>Fintafficin perustelu ehdotuksele. Huomaa,<br>Junan lähtöakaa sirretty myöhäsemmäksi<br>Operaattorin muutostoive     | Kopio operaattorille     T  että perustelun krjaaminen katsotaan hakemuk kkennetionteesta johtuen.                            | Paleuta edelket tedol<br>sen muuttamiseksi                                | t Poista                 | Lähetä |
| Kireelinen kapaskeetthakemus  Kireelinen kapaskeetthakemus  Perumisten tarkastelu  Akataukistaus  Gradmen akatauku                                                    |                                     |                 | Ehdotus<br>Fintafficin perustelu ehdotuksele. Huomaa,<br>Junan lähtöakaa sirretty myöhäsemmäksi<br>Operaattorin muutostolve     | Kopis operaattorile     T  että perustelun krjaaminen katsotaan hakemuk kennetlanteesta johtuen.                              | Paleuta edelleet tedor                                                    | t Posta                  | Lähetä |
| Kreelinen kapaskeetthakemus           Image: Perumsten tarkastelu           Akataululstaus           Image: Graefinen akataulu           Image: Rateistonkäyttökasvio |                                     |                 | Ehdotus<br>Fartaffich perustelu ehdotuksele. Huomaa,<br>Junan lähtöakas siiretty myöhäleemmäksi<br>Operaattorin muutostolve     | Kopio operastorile     Kopio operastorile     T                                                                               | Alenna Paluata edelket tiedor<br>sen muuttamseksi<br>Hyväksy ehdotus Pyyd | t Poista                 | Lähe   |

#### Kuva 6a

Fintrafficin tekemässä aikatauluehdotuksessa on aina joku alkuperäisen hakemuksen parametri (lähtöaika, kohtauspaikka/-aika, jne.) muuttunut. Tämän vuoksi hakijan on aina tarkastettava ja varmistettava että annettu ehdotus on tarpeiden mukainen. Syy muutokseen on kentässä: "Fintrafficin perustelu ehdotukselle".

Ehdotusta voi tarkastella avaamalla aikatauludialogin tai katselemalla graafisesti.

Jos hakijan hyväksyy annetun ehdotuksen, se muuttuu heti hyväksytyksi kapasiteetiksi. Ehdotuksen ollessa tarpeiden vastainen hakija hylkää sen ja tekee tarvittaessa uuden hakemuksen.

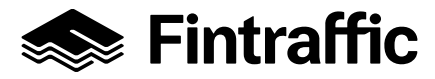

Hakemuksen käsittelyn lokitiedot näkyvät hakemuksen alareunassa (kuva 6b):

| intrafficin perustelu ehdotukselle                                                                     | . Huomaa, että perustelun kirjaaminen katsotaan l                                                      | hakemuksen muuttamiseksi.                                                        |                |            |
|----------------------------------------------------------------------------------------------------|----------------------------------------------------------------------------------------------------|----------------------------------------------------------------------------------|----------------|------------|
| lunan lähtöakaa sirretty myöhä                                                                         | isemmäksi likennetilanteesta johtuen.                                                                  |                                                                                  |                |            |
| )peraattorin muutostoive                                                                               |                                                                                                    |                                                                                  |                |            |
|                                                                                                    |                                                                                                    |                                                                                  |                |            |
|                                                                                                    |                                                                                                    |                                                                                  |                |            |
|                                                                                                    |                                                                                                    |                                                                                  |                |            |
|                                                                                                    |                                                                                                    | Hyväksy ehdotus                                                                  | Pyydä muutosta | Peru hakem |
| intrafficin perustelu hakemuksen                                                                       | 1 hylkäykselle                                                                                         | Hyväksy ehdotus                                                                  | Pyydä muutosta | Peru hakem |
| intrafficin perustelu hakemuksen                                                                       | n hylkäykselle                                                                                         | Hyväksy ehdotus                                                                  | Pyydä muutosta | Peru hakem |
| intrafficin perustelu hakemuksen                                                                       | n hy käy kselle                                                                                        | Hyväksy ehdotus                                                                  | Pyydä muutosta | Peru hakem |
| intrafficin perustelu hakemuksen                                                                       | ı hyikayksele                                                                                          | Hyväksy ehdotus                                                                  | Pyydä muutosta | Peru hakem |
| ntrafficin perustelu hakemuksen<br>akemuksen tila                                                      | t hykäyksele<br>Ehdotus annettu                                                                        | Hyväksy ehdotus                                                                  | Pyydä muutosta | Peru hakem |
| ntrafficin perustelu hakemuksen<br>akemuksen tika<br>Ajankohta                                         | h hykäyksele<br>Ehdotus annettu<br>Täs                                                                 | Hyväksy ehdotus<br>Käyttäjä                                                      | Pyydā muutosta | Peru hakem |
| ntrafficin perustelu hakemuksen<br><b>akemuksen tila</b><br>Ajankohta<br>4,07.2022 15:11               | i hykäyksele<br>Ehdotus annettu<br>Tä<br>Ehdotus annettu                                               | Hyväksy ehdotus<br>Käyttäjä<br>Timo Kovanen                                      | Pyydā muutosta | Peru hakem |
| ntrafficin perustelu hakemuksen<br>akemuksen tila<br>Ajankohta<br>4.07.2022 15:11                      | t hykäyksele<br>Ehdotus annettu<br>Tä<br>Ehdotus annettu<br>Kästety abtettu                            | Hyväksy ehdotus<br>Käyttäjä<br>Timo Kovanen<br>Timo Kovanen                      | Pyydá muutosta | Peru hakem |
| intrafficii perustelu hakemuksen<br>lakemuksen tila<br>Ajankohta<br>4.07.2022 15:11<br>4.07.2022 15:06 | t hykäykäele<br>Eldotus annettu<br>Tä<br>Eldotus annettu<br>Kästtely öösettu<br>Lähetetty kästäkävikii | Hyväksy ehdotus<br>Käyttöjä<br>Timo kovanen<br>Timo kovanen<br>vrhaldby ha.n.tra | Pyydā muutosta | Peru hakem |

Kuva 6b

# 3 Yksittäisen aikataulun suunnitteleminen

| Kiircellinen ehdotuksen aikataulu - VR-Yhtymä Oy: Reitti Tampere asema - Jyväskylä         Perustiedot       Reitt       Kalusotiedot       Akatedot O       Muut tedot       Kukuväk         Junanumero *       13       Skenaario       Infra       Infra 2017         Junahaji       H       Erkoiskuljetuseumero *       Erkoiskuljetuseumero *       Erkoiskuljetuseumero *         Junatyryppi *       H       Erkoiskuljetuseumero *       Erkoiskuljetuseumero *       Erkoiskuljetuseumero *         Nopeusprofii *       Si akselpano 16,0 t       Erkoiskuljetuksen tu*       Erkoiskuljetuksen tu*       Erkoiskuljetuksen tu*         Pelvara (%) *       20       Erkoiskuljetuksen tu*       Erkoiskuljetuksen tu*       < | <ul> <li>"Kuljettaja-aikataulun vapaamuotoinen lisätietoteksti" – kenttään tulee kirjata informaatiota, jolla on merkitystä liikenteenohjaustyön tai/ja junan/vaihtotyön kuljettamisen kannalta. Kenttään kirjoitettu teksti näkyy kuljettaja-aikataulussa (KUPLA) ja tekee herätteen liikenteenohjauksen järjestelmiin (LOKI, REAALI++) ja on sieltä luettavissa.</li> <li>(Huom! Tietoja voi lisätä/muokata myös hyväksytyn kapasiteetin osalta).</li> <li>Työkoneiden ja museoliikenteen osalta kenttään on kirjattava: <ul> <li>Kokoonpanotiedot, yksikön kokonaispituus ja paino, mikäli kokoonpanoa ei voi lisätä järjestelmästä, mikä on ensisijainen tapa toimia.</li> <li>Pelkän veturin kokoonpanotietoja ei tule kirjata!</li> <li>Jos veturissa ei ole JKV-laitetta, on se kerrottava tässä!</li> <li>Höyryveturista kerrotaan myös, mikäli ajo tapahtuu tenderi edellä.</li> <li>Esimerkkejä: <ul> <li>Tka 203+3xUad, (56m, 112tn)</li> <li>Kirkkonummelta siirrytään vaunuja työntäen työmaalle, joka on km:llä 40,2.</li> <li>2x Dm7 + EFiab (51m, 51tn), ei JKV-veturilaitetta!</li> <li>Kaluston siirtoa tyhjänä. Haapamäellä raide 405, josta vaihtotyönä raiteelle 402.</li> <li>Ei JKV:tä. Ajetaan tenderi edellä.</li> </ul> </li> </ul></li></ul> |
|----------------------------------------------------------------------------------------------------|----------------------------------------------------------------------------------------------------|
|----------------------------------------------------------------------------------------------------|----------------------------------------------------------------------------------------------------|

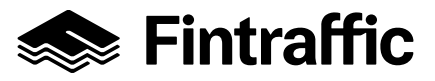

- Ensimmäisenä täytetään "Perustiedot"-välilehti (kuva 7). Pakolliset kohdat on merkitty tähdellä ja alla esimerkkejä huomioitavista asioista.
- Valitaan oikea junatyyppi.
  - Henkilöliikenteen tyhjävaunusiirroissa valitaan junatyypiksi MV, HV tai V jolloin vältetään aikataulutiedon siirtyminen matkustajainformaatioon asemille (RAMI).
  - Vaihtotyölle on varattu junatyypit PAI, MUV, PAR ja SAA. (Huom! SAA-junatyyppi käytössä vain välillä IIr-Hki-IIr)
- Nopeusprofiilitieto, vaikuttaa aikataulun nopeustietoihin. Valitaan akselipainon mukaan. (Junatyypille "VET" valitaan aina nopeusprofiiliksi "Sn veturivetoiset henkilöjunat")
- Pelivara (%). Tämä prosenttiosuus otetaan pois junan sn-nopeudesta ja siitä tulee keskinopeus. Liikkeessä tehdyissä tavaraliikenteen aikatauluissa tämän on tyypillisesti oltava 20%:ia, joka on kentän oletusarvo. Pelivara (%):lla on oleellinen vaikutus aikataulujen realistisuuteen. (Viriatolla tehdyissä säännöllisen liikenteen aikatauluissa pelivara (%) on 0%, koska realistisuus on huomioitu suoraan ajoajoissa. Näistä aikatauluista tehdyissä kopiossa ajoajat kopioituvat oikein ja ovat realistisia)
- Jos kyseessä on erikoiskuljetus, aktivoidaan "Erikoiskuljetus"-kenttä klikkaamalla ja lisätään erikoiskuljetusnumero ja lupadokumentti sille varattuun kenttään. (Erikoiskuljetusluvassa mahdollisesti mainittujen kapasiteettirajoitteiden kirjaus kuvan 12. yhteydessä)

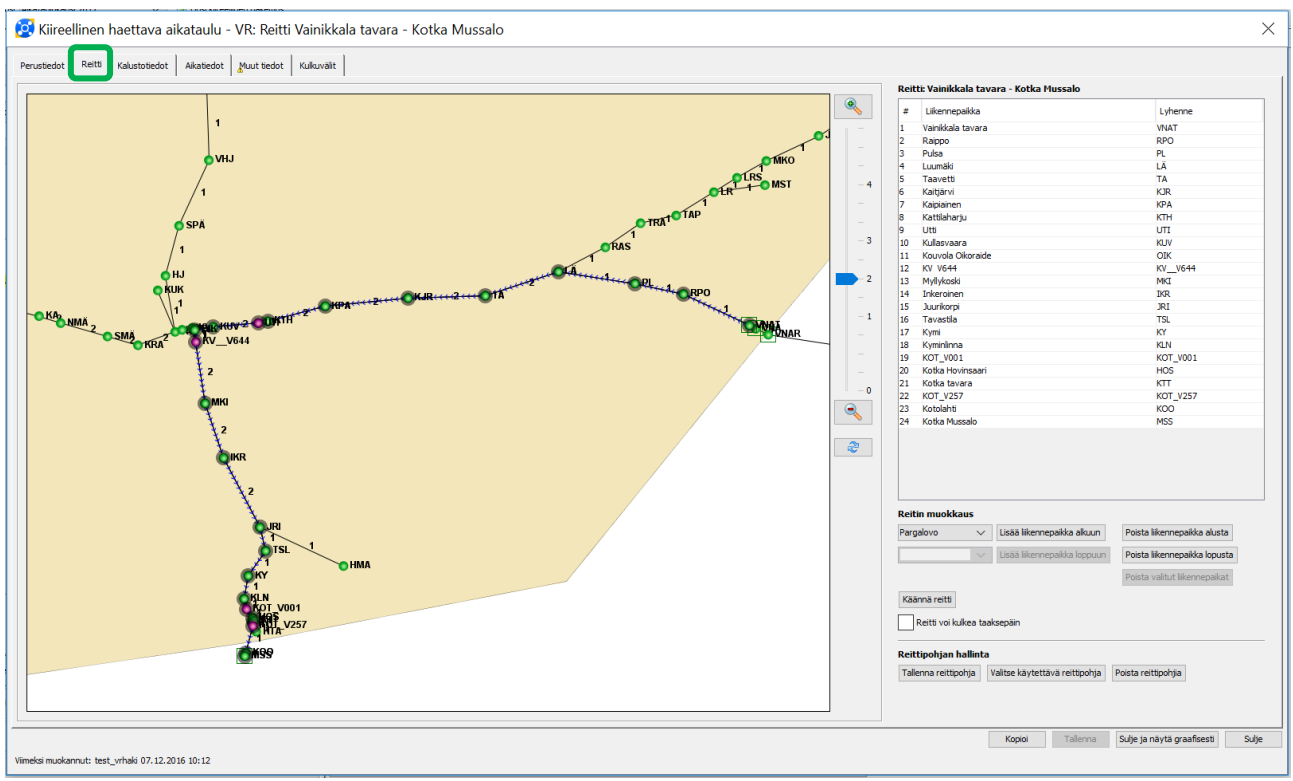

#### Kuva 8

 Seuraavaksi valitaan "Reitti"-välilehdeltä haluttu reitti, joko kartasta valitsemalla tai listaustoiminnolla (kuva 8). Valmis reitti voidaan tallentaa reittipohjiin myöhäisempää käyttöä varten.

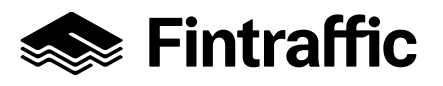

- Huom! Kartan zoomaus kaikilla sivuilla toimii LIIKEssä kolmella tavalla: hiiren rullalla, kartan oikeassa sivussa olevalla liukuosoittimella ja +/- merkeillä.
- Haettavan kapasiteetin kulkua ei saa aloittaa tai/ja päättää vaihteelta/-lle! (Vaihteet ovat järjestelmässä "apuelementtejä", joiden avulla saadaan rakennettua oikeaa kautta reitti.) Esim. KON\_V971.

| Ø    | Kiireellinen haett          | ava aikataulu - VR: Reitt       | i Vainikkala tavara - Ko | otka Mussalo |             |                |                        |                    | ×                              |
|------|-----------------------------|---------------------------------|--------------------------|--------------|-------------|----------------|------------------------|--------------------|--------------------------------|
| Per  | rustiedot Reitti Kalus      | totiedot vikatiedot Muut tiedot | Kulkuvälit               |              |             |                |                        |                    | 1                              |
| Mu   | utospaikat                  |                                 |                          |              |             |                |                        |                    |                                |
| Liik | kennepaikka                 | Saapumisaika                    | Lähtöaika                | Veturit *    | Paino (t) * | Pituus (m) *   | Jarrulaji *            | Jarrupainonopeus * | Min. jarrupaino-%              |
| Va   | iinikkala tavara            |                                 | 12:30:00                 | Sr 1 (1)     | 2000        | 725            | G                      | 80                 | 36                             |
|      |                             |                                 |                          |              |             | Luo kokoorpano | orpano Mudkaa muutopak | an vetureta        | <b>akka</b> Poista muutospakka |
| Viim | eksi muokannut: test_vrhaki | 07.12.2016 14:21                |                          |              |             |                |                        | Kopioi Tallenna Su | je ja näytä graafisesti Sulje  |

- Pakolliset kalustotiedot on merkitty tähdellä (kuva 9). (Kalustotiedot voidaan täyttää myös "Aikatiedot"-välilehden tietojen syöttämisen jälkeen, mutta ennen aikatietojen syöttämistä on täytettävä vähintään jarrupainonopeus ajoajanlaskentaa varten.)
- Muutospaikkoja pystyy lisäämään vasta, kun aikatiedot on syötetty. Lisää muutospaikka -toiminto mahdollistaa kalustotietojen ja liikennöintitavan (juna/vaihtotyö) muuttamisen liikennepaikoilla, joille on lisätty pysähdysaikaa. (Liikennöintitavan muutos tehdään "Aikatiedot"-välilehdellä, kts. Kuva 10b)
- "Kalustotiedot"-välilehdellä voi tallennettuun hakemukseen lisätä kokoonpanotietoja (Huom! Myös hyväksytyn ratakapasiteetin osalta kokoonpanotietoja voi tällä toiminnalla lisätä/muokata). Kokoonpanotietojen lisäys/muokkaus tapahtuu "Luo kokoonpano"-toiminnon kautta. Tämä toiminallisuus, sekä kokoonpanotietojen syöttämisen periaatteet, on tarkemmin kuvattu "LIIKE Pikakäyttöohje: kokoonpanotietojen syöttäminen"- dokumentissa.
  - Järjestelmässä syötetyt kokoonpanotiedot mahdollistavat lähtövalmiusilmoituksen tekemisen KUPLAlla.

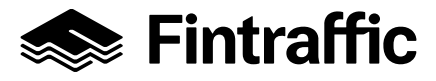

Ohje

27.10.2022

"Aikatiedot"- välilehdellä syötetään ensin lähtöaika ja sen jälkeen LIIKE laskee arvion ajoajasta (kuva 10). Ajoajanlaskenta ei ota huomioon esim. radan pituusgeometriasta tai pysähtymisistä johtuvien hidastusten vaikutusta ajoaikaan. Aikataulun laatijan on tarkistettava, että aikataulu on realistinen ja lisättävä pysähdysajat ja ajoajan lisät aikatauluun.

(HUOM! Perustiedot välilehden pelivaraprosentti voi kompensoida hieman kiihdytyksiä ja hiljennyksiä.)

|                       |                       | 1 1                 |           |          |                   |                   |                              |                          |                          |                       |             |                 |
|-----------------------|-----------------------|---------------------|-----------|----------|-------------------|-------------------|------------------------------|--------------------------|--------------------------|-----------------------|-------------|-----------------|
| tiedot Reitti Kalusto | tiedot Aikatiedot Muu | t tiedot Kulkuvälit |           |          |                   |                   |                              |                          |                          |                       |             |                 |
| mepaikka              | Likennöintitapa       | Saapumisaika        | Lähtöaika | Ajoaika  | Ajoajan<br>lisä 1 | Ajoajan<br>lisä 2 | Pysähdys-<br>aika            | Pysähdys-<br>ajan lisä 1 | Pysähdys-<br>ajan lisä 2 | Pysähtymis-<br>tyyppi | Keskinopeus | Käsittelypaikka |
| kala tavara           |                       |                     | 12:05:00  |          |                   |                   |                              |                          |                          |                       |             | Б               |
| 0                     | JUNA                  | 1                   | 12:17:56  | 00:10:56 | 00:02:00          |                   |                              |                          |                          | Läpiajo               | 54,1        | 6               |
|                       | JUNA                  |                     | 12:25:02  | 00:07:06 |                   |                   |                              |                          |                          | Läpiajo               | 63,9        | Ð               |
| äki                   | JUNA                  | 1                   | 12:36:15  | 00:11:13 |                   |                   |                              |                          |                          | Läpiajo               | 64,0        | 6               |
| etti                  | JUNA                  | 1                   | 12:47:28  | 00:11:13 |                   |                   |                              |                          |                          | Läpiajo               | 63,9        | 8               |
| rvi                   | JUNA                  | 1                   | 12:58:26  | 00:10:58 |                   |                   |                              |                          |                          | Läpiajo               | 63,9        | E               |
| inen                  | JUNA                  |                     | 13:10:07  | 00:11:41 |                   |                   |                              |                          |                          | Lăpiajo               | 64,0        | B               |
| sharju                | JUNA                  |                     | 13:18:28  | 00:08:21 |                   |                   |                              |                          |                          | Lapiajo               | 63,9        | 5               |
|                       | JUNA                  |                     | 13:19:51  | 00:01:23 |                   |                   |                              |                          |                          | Lapiajo               | 63,8        | 6               |
| Vaara                 | JUNA                  | 12,20,40            | 13:20:13  | 00:06:22 | 00-01-00          |                   | A CONTRACTOR OF A CONTRACTOR |                          | _                        | Lapiajo               | 84,0        | 8               |
| 544                   | TINA                  | 15:29:46            | 13:38:01  | 00:02:55 | 00:01:00          |                   | 10006000                     |                          |                          | Laciato               | 13.9        | E               |
| roski                 | 1 NA                  |                     | 13:46:40  | 00:02:13 | 00.01.00          |                   |                              |                          |                          | Lapiajo               | 63.9        | E               |
| ninen                 | UNA                   |                     | 13:55:09  | 00:08:29 |                   |                   |                              |                          |                          | Lápiajo               | 63.9        | 5               |
| orpi                  | JUNA                  |                     | 14:06:31  | 00:11:22 |                   |                   |                              |                          |                          | Lapiajo               | 63,9        | 5               |
| stia                  | JUNA                  |                     | 14:10:14  | 00:03:43 |                   |                   |                              |                          |                          | Lapialo               | 63.8        | 5               |
|                       | JUNA                  |                     | 14:14:33  | 00:04:19 |                   |                   |                              |                          |                          | Lăpiajo               | 64.0        | E               |
| linna                 | JUNA                  | 1                   | 14:18:06  | 00:03:33 |                   |                   |                              |                          |                          | Läpiato               | 63,8        | 6               |
| V001                  | JUNA                  | 1                   | 14:19:52  | 00:01:46 |                   |                   |                              |                          |                          | Läpiajo               | 63,9        | 6               |
| Hovinsaari            | JUNA                  |                     | 14:21:05  | 00:01:13 |                   |                   |                              |                          |                          | Läpiajo               | 63,6        | B               |
| tavara                | JUNA                  |                     | 14:21:32  | 00:00:27 |                   |                   |                              |                          |                          | Läpiajo               | 62,7        | 6               |
| V257                  | JUNA                  |                     | 14:22:39  | 00:01:07 |                   |                   |                              |                          |                          | Lăpiajo               | 63,5        | Ð               |
| ahti                  | JUNA                  | 1                   | 14:25:37  | 00:02:58 |                   |                   |                              |                          |                          | Lăpiajo               | 63,7        | E               |
|                       |                       |                     |           |          |                   |                   |                              |                          |                          |                       |             |                 |
|                       |                       |                     |           |          |                   |                   |                              |                          |                          |                       |             |                 |

#### Kuva 10

Ajo- ja pysähtymisaikojen lisiä suositellaan käytettävän seuraavasti:

### *Ajoajan lisä 1* = ensisijaisesti käytettävä lisä, hidastus/jarrutus pysähdystä edeltävällä liikennepaikkavälillä sekä liikennepaikan kohdalla ja kiihdytyksen aiheuttama lisä lähtöliikennepaikan jälkeisellä välillä

Ajoajan lisä 2 = liikenteen harmonisointiin liittyvä ajoajan lisäys

**Pysähdysaika = kaupallisen pysähdyksen aika, käytetään aina kun tarve pysähtyä liikennepaikalle** (syynä voi olla esim. kokoonpanomuutos, kuljettajan/henkilöstön tai vetokaluston vaihtuminen, jne) **Pysähdysajan lisä 1 = ensisijaisesti käytettävä lisä, liikennetilanteesta johtuva pysähdysaika** *Pysähdysajan lisä 2 = y*limääräinen pysähdysaika (joka voidaan poistaa, kapasiteetin ollessa rajallinen)

Huom! Aikataulut on pyrittävä suunnittelemaan mahdollisimman realistisiksi ja toteutumiskelpoisiksi, myös pysähtymiskäyttäytymisen osalta. Pysähdykseen liittyvät hiljennykset ja kiihdytykset huomioidaan ajoajan lisää käyttämällä. Turhat pysähdykset on aikatauluista karsittava pois.

• Tässä vaiheessa on mahdollista tallentaa aikataulu.

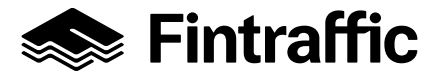

"Aikatiedot"- välilehdellä varmistetaan myös, että liikennöintitapa (JUNA/VAIH) on oikein. Vaihtotyö voi olla myös osa junan aikataulua, kuten esimerkkikuvassa (Kuva 10b). Vaihtotyön ollessa osa junan aikataulua tulee käsittelypaikka aktivoida muutospaikan yhteydessä. (Periaatteet vaihtotyökapasiteetin haun osalta kuvattu tarkemmin Väyläviraston dokumentissa: "Ratakapasiteetin hakuohje")

| 실 Kiireellinen haet      | tava aikataulu - '  | VR: Reitti Rautaru     | ukki - Oulu No | kela     |                   |                   |                   |                          |                          |                       |             |                 |
|--------------------------|---------------------|------------------------|----------------|----------|-------------------|-------------------|-------------------|--------------------------|--------------------------|-----------------------|-------------|-----------------|
| Perustiedot Reitti Kalus | totiedot Aikatiedot | Muut tiedot Kulkuvälit |                |          |                   |                   |                   |                          |                          |                       |             |                 |
| Likennepaikka            | Liikennöintitapa    | Saapumisaika           | Lähtöaika      | Ajoaka   | Ajoajan<br>lisä 1 | Ajoajan<br>lisä 2 | Pysähdys-<br>aika | Pysähdys-<br>ajan lisä 1 | Pysähdys-<br>ajan lisä 2 | Pysähtymis-<br>tyyppi | Keskinopeus | Käsittelypaikka |
| Rautaruukki              |                     |                        | 01:32:00       |          |                   |                   |                   |                          |                          |                       |             | Ei              |
| Raahe                    | VAIH                | 01:42:00               | 01:43:00       | 00:10:00 |                   |                   | 00:01:00          |                          |                          | Kaupallinen pysähdys  | 19,5        | Kyllä           |
| TJA V526                 | JUNA                |                        | 02:15:00       | 00:32:00 |                   |                   |                   |                          |                          | Lăpiajo               | 51,4        | E               |
| Tuomioja                 | JUNA                | ×.                     | 02:16:13       | 00:01:13 |                   |                   |                   |                          |                          | Läpiajo               | 38,9        | E               |
| Ruukki                   | JUNA                |                        | 02:24:13       | 00:08:00 |                   |                   |                   |                          |                          | Läpiajo               | 50,5        | B               |
| Hirvineva                | JUNA                |                        | 02:34:13       | 00:10:00 |                   |                   |                   |                          |                          | Lăpiajo               | 61,1        | Ei              |
| Tikkaperä                | JUNA                |                        | 02:39:13       | 00:05:00 |                   |                   |                   |                          |                          | Läpiajo               | 61,8        | Ei              |
| Liminka                  | JUNA                |                        | 02:47:13       | 00:08:00 |                   |                   |                   |                          |                          | Läpiajo               | 58,8        | E               |
| Kempele                  | JUNA                |                        | 02:59:13       | 00:12:00 |                   |                   |                   |                          |                          | Lăpiajo               | 63,0        | B               |
| OL V330                  | JUNA                |                        | 03:09:13       | 00:10:00 |                   |                   |                   |                          |                          | Läpiajo               | 47,9        | E               |
| Oulu Nokela              | JUNA                | 03:11:26               |                | 00:01:13 | 00:01:00          |                   |                   |                          |                          |                       | 26,2        | E .             |
|                          |                     |                        |                |          |                   |                   |                   |                          |                          |                       |             |                 |

### Kuva 10b

"Muut tiedot" –välilehdellä tarkastetaan reitin käyttämät liikennepaikkojen raiteet ja linjaraiteet (kuva 11).

|                                                                                                    | Bedot Kukuvait                    |                       |                                        |           |
|----------------------------------------------------------------------------------------------------|-----------------------------------|-----------------------|----------------------------------------|-----------|
| nnepaikka                                                                                          | Rataosa                           | Likennepakan<br>raide | Saapuu<br>Injaraiteelta                | Huomautus |
| kkala tavara                                                                                       |                                   | Oletus: VNAT040       |                                        |           |
| 0                                                                                                  | Luumäki - Vainikkala              | Oletus: RPO 001       | 1                                      |           |
|                                                                                                    | Luumäki - Vainikkala              | Oletus: PL 001        | 1                                      |           |
| ki                                                                                                 | Luumäki - Vainikkala              | Oletus: LA 001        | 1                                      |           |
| tti                                                                                                | Kouvola - Imatra tavara           | Oletus: TA 401        | Oletus: PR                             |           |
| ń                                                                                                  | Kouvola - Imatra tavara           | Oletus: KJR 302       | Oletus: PR                             |           |
| en                                                                                                 | Kouvola - Imatra tavara           | Oletus: KPA 203       | Oletus: PR                             |           |
| arju                                                                                               | Kouvola - Imatra tavara           | Oletus: KTH 131       | Oletus: PR                             |           |
|                                                                                                    | Kouvola - Imatra tavara           | Oletus: UTI 153       | Oletus: PR                             |           |
| sara                                                                                               | Kouvola - Imatra tavara           | Oletus: KUV 902       | Oletus: PR                             |           |
| Okoraide                                                                                           | Kv_V644 - Kullasvaara (Oik)       | Oletus: OIK 455       | 1                                      |           |
| 4                                                                                                  | Kv_V644 - Kullasvaara (Oik)       | Oletus: 001           | 1                                      |           |
| ski                                                                                                | Kouvola - Kotkan satama           | Oletus: MKI 002       | Oletus: LR                             |           |
| ien                                                                                                | Kouvola - Kotkan satama           | Oletus: JKR 002       | Oletus: LR                             |           |
| pi                                                                                                 | Kouvola - Kotkan satama           | Oletus: JRI 001       | Oletus: LR                             |           |
| a                                                                                                  | Kouvola - Kotkan satama           | Oletus: TSL 001       | 1                                      |           |
|                                                                                                    | Kouvola - Kotkan satama           | Oletus: KY 002        | 1                                      |           |
| na                                                                                                 | Kouvola - Kotkan satama           | Oletus: KLN 001       | 1                                      |           |
| 01                                                                                                 | Kouvola - Kotkan satama           | Oletus: 001           | 1                                      |           |
| ovinsaari                                                                                          | Kyminlinna - Hovinsaari - Mussalo | Oletus: HOS 017       | 1                                      |           |
| avara                                                                                              | Kyminlinna - Hovinsaari - Mussalo | Oletus: KTT 017       | 1                                      |           |
| 257                                                                                                | Kyminlinna - Hovinsaari - Mussalo | Oletus: 001           | 1                                      |           |
|                                                                                                    | Kyminlinna - Hovinsaari - Mussalo | Oletus: KOO 601       | 1                                      |           |
| ati                                                                                                |                                   |                       | ······································ |           |
| hti<br>Mussalo                                                                                     | Kyminlinna - Hovinsaari - Mussalo | MSS 733               | 1                                      |           |
| ht<br>Mussalo                                                                                      | kymninna - Hovinsaan - Mussalo    | MS 733                |                                        |           |
| u<br>Lussako<br>repaikan Kotka Mussalo huomautustekstit:                                           | Kymininna - Hounsaan - Mussalo    | Mes 733               |                                        |           |
| ni<br>Yunaado<br>sepaikan Kotka Mussalo huomautustekstil:                                          | Kymininna - Hounsaan - Mussalo    | Mes 733               |                                        |           |
| 0<br>Lunado                                                                                        | Yympilona - Hountaan - Muzsolo    | Mes 733               |                                        |           |
| uzzako<br>Izzako<br>epaikan Kotka Hussalo huomautustekstit:<br>=================================== | Kymerinna - Hounsaar - Musado     | Mes 733               |                                        |           |

- Liikennepaikkakohtaiset raidetiedot voidaan syöttää joko tällä välilehdellä tai myöhemmin luvussa 3.2 tarkasteltavassa raiteistonkäyttökaaviossa. Henkilöliikenteen junien aikataulujen kaupallisten pysähdysten osalta on liikennepaikkojen raidetietojen oltava oikein. Nämä raidetiedot välittyvät suoraan matkustajainformaatiojärjestelmiin ja edelleen laiturinäyttöihin ja kuulutuksiin (RAMI).
- Työkoneille ja vetureille raidetietojen merkitys ei ole suuri ja niille useimmiten riittävät järjestelmän luomat oletusraiteet.
- Aina kun välilehtien tietoja päivitetään, on muutos tallennettava. (paina: "Tallenna"

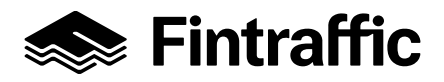

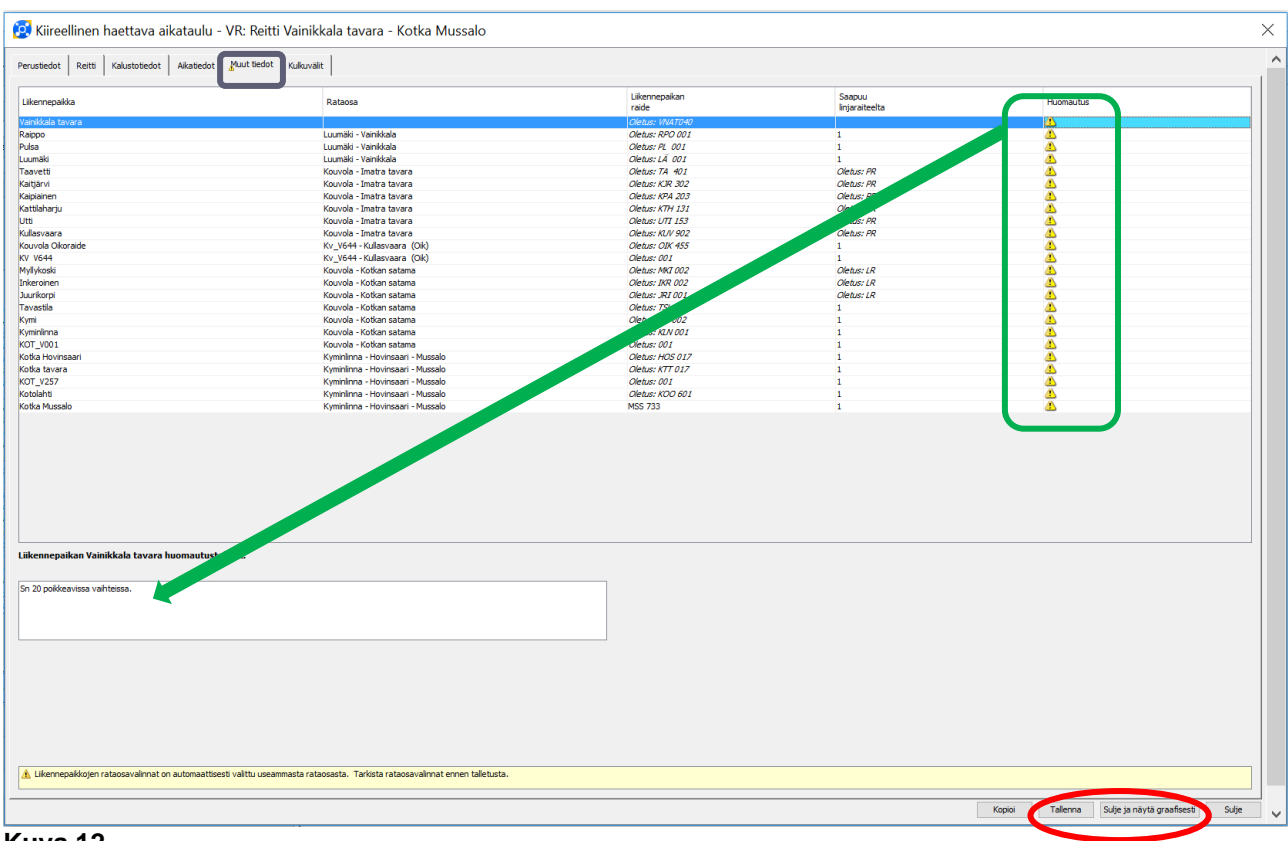

- "Muut tiedot"-välilehdellä syötetään myös tarvittaessa liikennepaikkakohtaiset määrämuotoiset kuljettaja-aikataulun huomautukset (kuva 12). Valitaan liikennepaikka ja kirjataan "Huomautus"tekstikenttään, sekä lopuksi tallennetaan. (Liike:ssä toimii kopiointi Ctrl C ja liittäminen Ctrl V. Myös hiiren vasen painike pohjassa vierittämällä voi aktivoida "maalata" kaikki tai osan aikataulun "Huomautus"-kentistä tiedon syöttöä varten).
- Erikoiskuljetusluvassa mainitut, junan kulkuun vaikuttavat ja/tai sitä rajoittavat, tiedot kirjataan **liikennepaikkakohtaisesti** "Muut tiedot"-välilehdellä. (Sama huomautus voi koskea kaikkia reitin liikennepaikkoja).
- Huom! Liikennepaikkakohtaisia huomautuksia voi lisätä/muokata myös hyväksytyn kapasiteetin osalta.

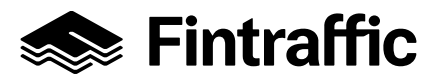

Ohje

27.10.2022

#### 3.1 Aikataulun muokkaaminen graafisesti

Kun aikataulu on tallennettu, sitä voidaan tarkastella graafisesti (kuva 12: "Sulje ja näytä graafisesti").

Graafinen tarkastelu on syytä tehdä aina, turhien konfliktien välttämiseksi! •

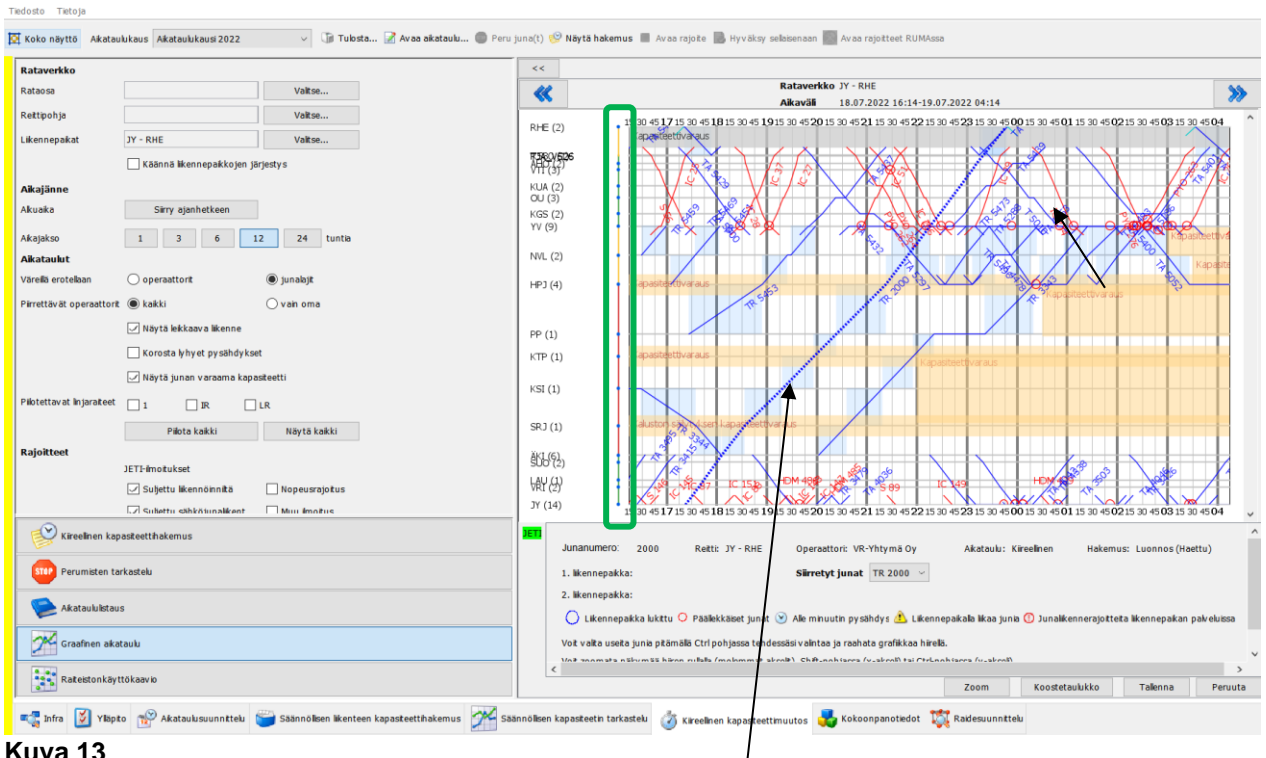

#### Kuva 13

Aikatauluviivan luonnos piirtyy graafiseen aikatauluun tummennettuna katkoviivana (kuva 13). Käsittelyyn lähetettyjen ja käsittelyssä olevien ratakapasiteettihakemusten aikatauluviivat näkyvät suunnittelugrafiikassa samanlaisena pisteviivoina. Myönnettyjen kapasiteettien aikatauluviivat näkyvät grafiikalla yhtenäisinä viivoina; henkilöjunat punaisena, tavarajunat sinisenä, veturit ja työkoneet mustina. (Peruttujen kapasiteettien aikatauluviivat näkyvät yhtenäisinä vaalean harmaina viivoina.)

- Tällä näytöllä tarkistetaan, ettei suunniteltu aikataulu ole konfliktissa muiden aikataulujen tai . ratatöiden kanssa.
  - Kannattaa zoomata grafiikkaa hiiren rullalla varsinkin, jos kulkureitti on pitkä!
- Graafisen aikataulun vasen pystyviiva antaa tärkeätä tietoa radan suojastuksesta ja rautatieliikennepaikoista.
  - Vihreä palkki = tiheä suojastus, keltainen palkki = asemavälisuojastus
- Liikennepaikkalyhenteen perässä suluissa oleva luku (esim. SRJ (1), YV (9)) kertoo . junakulkutieraiteiden määrän. Jos se on sama kuin linjaraiteiden määrä, ei siellä voi kohdata toista junaa.
- Asemavälisuojastus indikoidaan grafiikassa vaaleansinisinä laatikoina.
  - Vaaleansiniset laatikot eivät saa mennä päällekkäin. 0
  - Kaikki paikat eivät ole suojastettuja, jolloin suojaväli voi olla pidempi kuin kahden 0 vaakasuoran viivan väli. Siniset pisteet osoittavat suojastuksen rajakohdat.

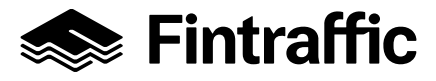

Rajoitetiedot LIIKEseen on syötetty JETI-järjestelmän kautta. Ratakapasiteettirajoitteet (mm. Suljettu liikennöinniltä, Kapasiteettivaraus) näkyvät grafiikassa vaikutusalueensa kattavina eri värisinä laatikoina, kun ne ovat valittuina käyttäjän näkymälle LIIKEssä vasemmalla olevasta valikosta

| кајоппеет |                             |                |
|-----------|-----------------------------|----------------|
|           | JETI-ilmoitukset            |                |
|           | 🗹 Suljettu liikennöinniltä  | Nopeusrajoitus |
|           | 🗸 Suliettu sähköiunaliikent | Muu ilmoitus   |

• Rajoitteita voi tarkastella aktivoimalla (klikkaamalla) rajoite grafiikalla ja tämän jälkeen yläpalkista valitsemalla "Avaa rajoite". Tällöin rajoite aukeaa JETI-järjestelmään.

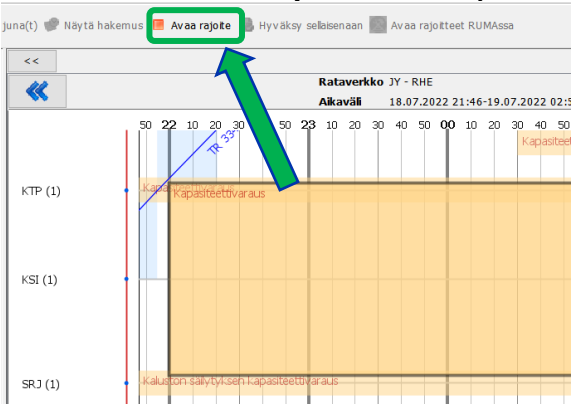

 Parempi tapa on klikata junan viivaa liikennepaikan kohdalla, missä on rajoite ja katsoa sitä RUMAssa painikkeen "Avaa rajoitteet RUMAssa" avulla. Tällöin aukeaa RUMAn infrakaavio.

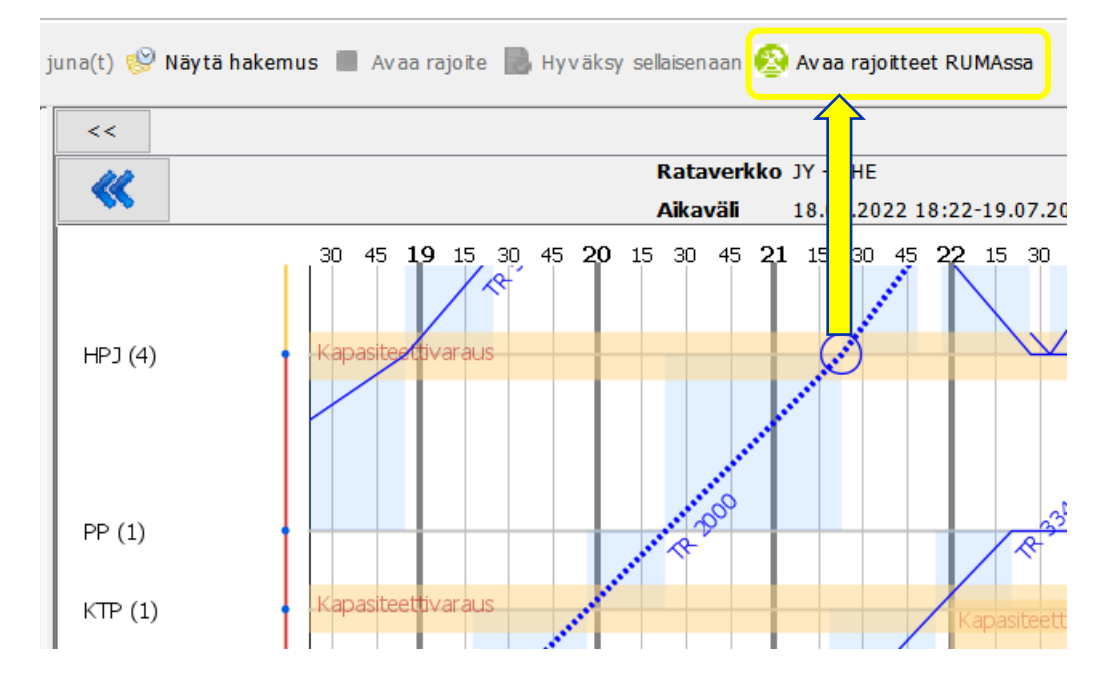

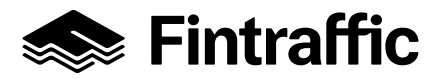

Ohje

27.10.2022

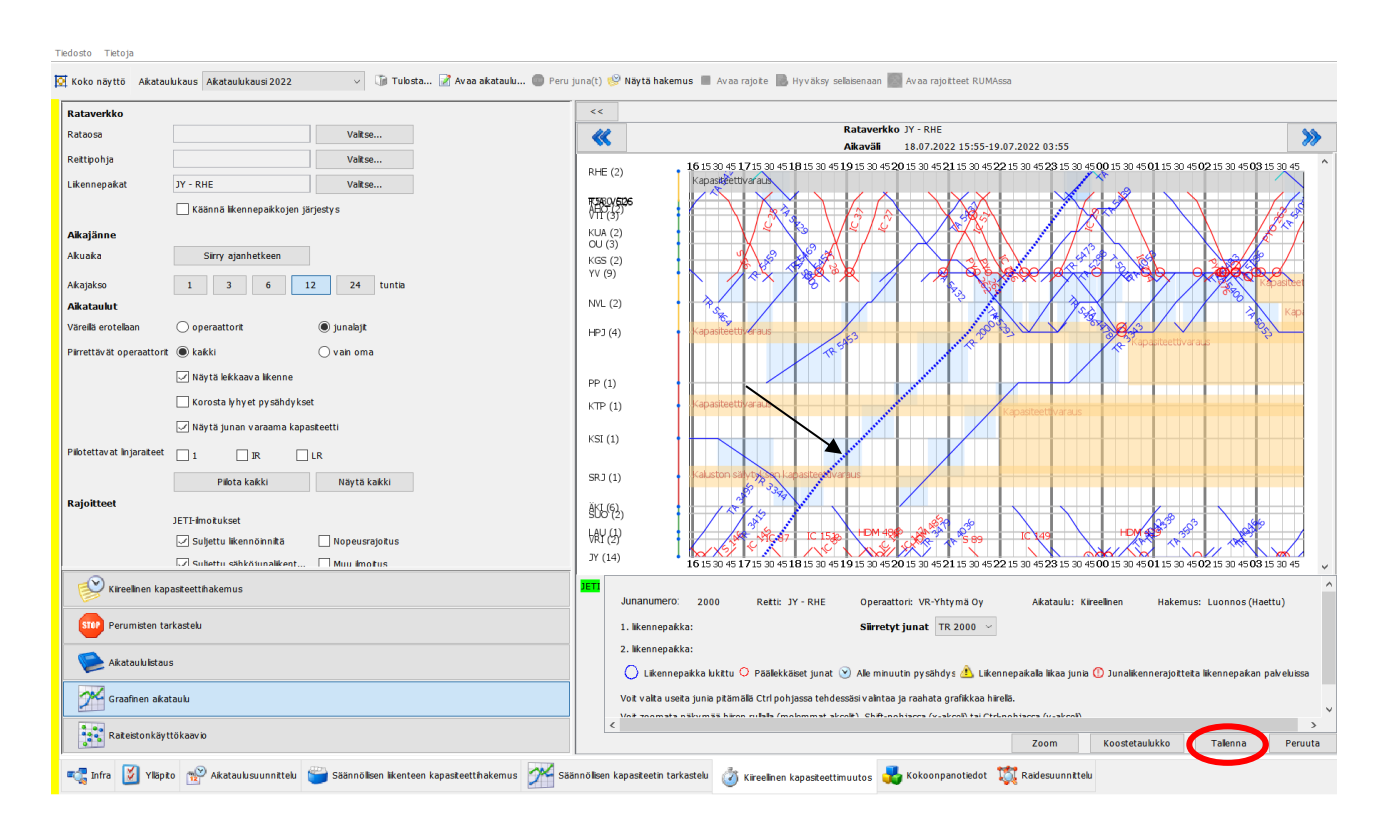

### Kuva 14

Omaa aikataululuonnosta voidaan muokata grafiikalla siirtämällä koko aikatauluviivaa tai sen osia aikaisemmaksi tai myöhäisemmäksi. Koko aikatauluviivan siirto tapahtuu "tarttumalla" hiirellä viivaan kiinni ja vetämällä viivaa (kuva 14).

Muutosten jälkeen valitaan aina (Tallenna".)

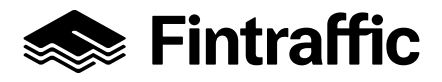

Ohje

27.10.2022

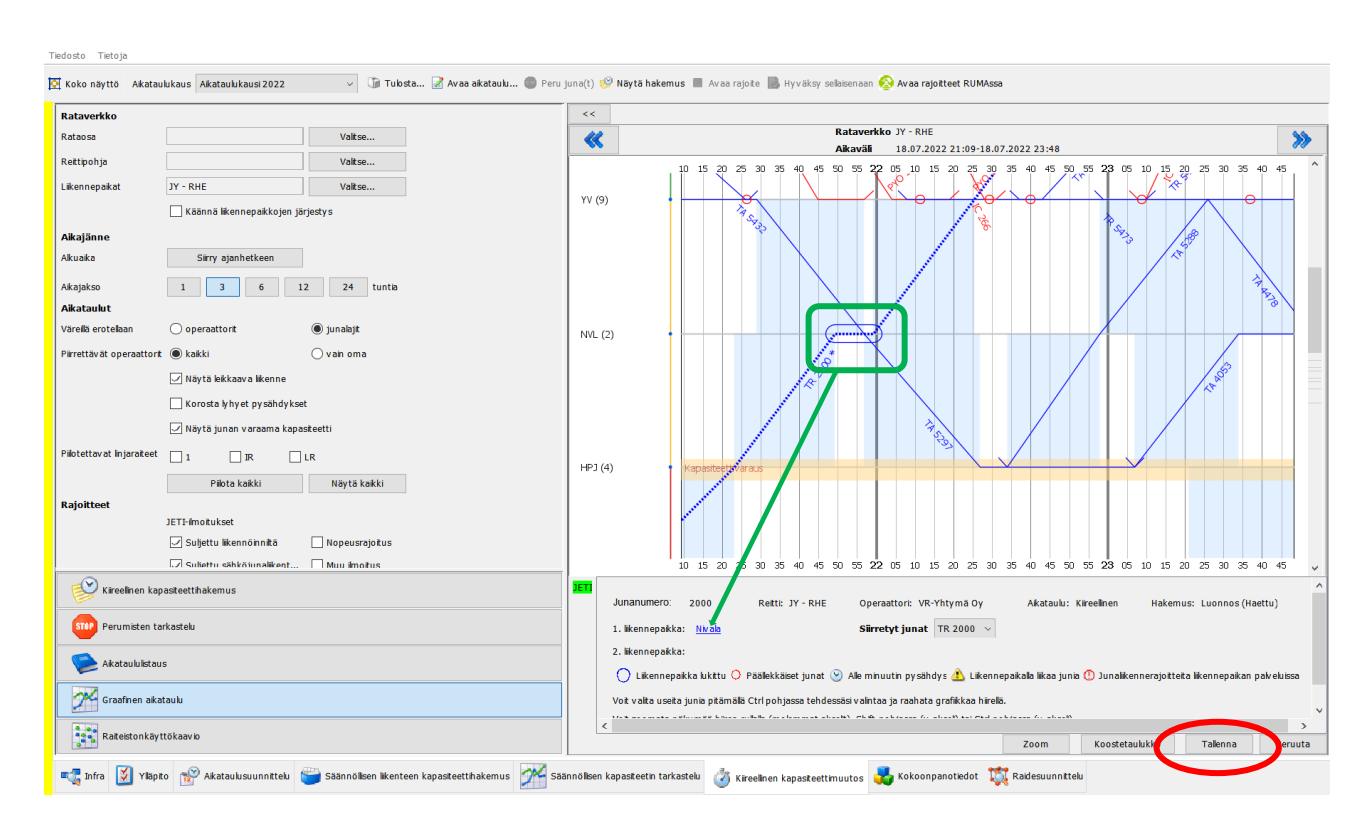

### Kuva 15

Pysähdysten lisääminen tai pysähdysaikojen muuttaminen grafiikalla tapahtuu aktivoimalla aikatauluviiva halutun liikennepaikan kohdalla klikkaamalla ja pysähdysajan asettaminen hiirellä vetämällä (kuva 15).

Muutosten jälkeen valitaan aina (tallenna)

Graafisen aikatauluviivan tarkastelun yhteydessä varmistetaan aikatauluviivan yhteen sopiminen muun liikenteen kanssa. Tarkastelussa huomioidaan myös kohtaus- ja linjaraiteiden määrä, junan pituus suhteessa liikennepaikan raidepituuksiin sekä käytettävän rataosan suojastus.

Lisää tietoa ja vinkkejä mm. LIIKE-grafiikan toiminnoista saat Fintrafficin sivuilta dokumentista "LIIKE-järjestelmä kapasiteetinhakijan tukena" (<u>https://www.fintraffic.fi/fi/raide/ohjeet</u>)

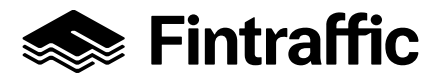

## 4 Aikataulun kopiointi

- Valitaan alhaalla olevasta vaakavalikosta "Kiireellinen kapasiteettimuutos" ja pystyvalikosta "Aikataululistaus".
- Tarkistetaan, että oikea aikataulukausi on valittuna ja painetaan "Hae aikataulut" (kuva 19).
- Hakutapoja on monia. Esim. haku junanumeron tai junatyypin mukaan. Vaihtoehtoisesti voi aloittaa hakukriteerillä "Liikennepaikka reitillä" ja kohdentaa hakua muilla kriteereillä (juna nro, lähtöaika jne).

|            |                  |         | <<             |                |                 |                     |                         |                         |                           |                                |            |
|------------|------------------|---------|----------------|----------------|-----------------|---------------------|-------------------------|-------------------------|---------------------------|--------------------------------|------------|
|            |                  |         | Jakopäätökset  |                | 27.03.2022 - 10 | 0.12.2022           |                         |                         | ~                         |                                |            |
|            |                  |         | Likennepakka n | eitillä        |                 | Junanumero          | Junatyypp Lähtö         | aikaväillä              |                           |                                |            |
|            |                  |         |                |                | Valitse         |                     | - T ~                   |                         | <b>-</b>                  | Tyhiennä Hae aikata            | ulut       |
|            |                  |         |                |                |                 |                     |                         |                         |                           |                                |            |
|            |                  |         | < Rwit 1       | L - 25 / 2 779 |                 | >                   |                         |                         |                           |                                |            |
|            |                  |         | ≑ Junanumero   | o 🌩 Reitti     | 🗘 Junatyypp     | oi 🚖 Kukupāvāt      | Voimassa-<br>oloaika    | Lähtöaika<br>lähtöasemi | Saapumisa<br>Itamääräaser | aƙa<br>Operaattori Tila<br>nal | Perumisia  |
|            |                  |         | 2030           | IMT - TPET     | Т               | Ma Ti Ke To Pe      | 15.08.2022 - 09.12.2022 | 20:49:00                | 06:07:00                  | VR-Yhtymä Hyväksytty           |            |
|            |                  |         | 2050           | -              |                 | Ma TIKE TO LE       | 13.12.2021 12.00.2022   | 20.20.00                | 00.07.00                  | vic They man Try valoy eey     | - <u>-</u> |
|            |                  |         | 2036           | KVLA - TPET    | T               | Ti To La            | 14.12.2021 - 10.12.2022 | 09:44:00                | 17:44:00                  | VR-Yhtymä Hyväksytty           |            |
|            |                  |         | 2040           | KVLA - IPET    |                 | Ma<br>TiKo To Polla | 13.12.2021 - 05.12.2022 | 01:15:00                | 02:02:00                  | VR-Thtyma Hyvaksytty           |            |
|            |                  |         | 2044           | KVLA - TPET    | T               | Su                  | 12 12 2021 - 04 12 2022 | 19:15:00                | 02:43:00                  | VR-Yhtymä, Hyväksytty          |            |
|            |                  |         | 2123           | LB - IMT       | Ť               | La                  | 18.12.2021 - 10.12.2022 | 19:13:00                | 20:02:00                  | VR-Yhtymä Hyväksytty           |            |
|            |                  |         | 2210           | KMM - MSS      | T               | Ma Ti Ke To P       | 27.03.2022 - 10.12.2022 | 18:36:00                | 01:54:00                  | VR-Yhtymä Hyväksytty           |            |
|            |                  |         | 2309           | KVLA - JTS     | T               | Ti Ke Pe La         | 14.12.2021 - 10.12.2022 | 04:20:00                | 06:31:00                  | VR-Yhtymä Hyväksytty           |            |
|            |                  |         | 2326           | JTS - KVT      | т               | Su *                | 12.12.2021 - 04.12.2022 | 13:28:00                | 15:05:00                  | VR-Yhtymä Hyväksytty           | - ē        |
|            |                  |         | 2326           | JTS - KVT      | т               | Su                  | 27.03.2022 - 23.10.2022 | 13:28:00                | 15:13:00                  | VR-Yhtymä Hyväksytty           |            |
|            |                  |         | 2330           | IMT - KVT      | т               | La Su               | 12.12.2021 - 10.12.2022 | 17:53:00                | 20:29:00                  | VR-Yhtymä Hyväksytty           |            |
|            |                  |         | 2385           | KVLA - SPL     | т               | Ma Ti Ke To P       | 31.01.2022 - 10.12.2022 | 05:25:00                | 09:19:00                  | VR-Yhtymä Hyväksytty           |            |
|            |                  |         | 2400           | VNA - KVT      | т               | Ti Ke To Pe L       | 12.12.2021 - 10.12.2022 | 01:03:00                | 03:02:00                  | VR-Yhtymä Hyväksytty           |            |
|            |                  |         | 2405           | KVLA - VNAT    | т               | Ma Ti Ke To P       | 13.12.2021 - 10.12.2022 | 23:22:00                | 01:47:00                  | VR-Yhtymä Hyväksytty           |            |
|            |                  |         | 2432           | VNA - KVT      | т               | Su                  | 27.03.2022 - 23.10.2022 | 20:10:00                | 22:23:00                  | VR-Yhtymä Hyväksytty           |            |
| -          |                  |         | 2432           | VNA - KVT      | т               | Su *                | 12.12.2021 - 04.12.2022 | 21:30:00                | 23:30:00                  | VR-Yhtymä Hyväksytty           |            |
| 🕑 Kireelin | nen kanasteetti  | hakemus | 2455           | KVLA - VNAT    | т               | Ma Ti Ke To P       | 27.03.2022 - 29.10.2022 | 12:06:00                | 14:11:00                  | VR-Yhtymä Hyväksytty           |            |
| >          |                  |         | 2455           | KVLA - VNAT    | T               | Ma Ti Ke To P       | 12.12.2021 - 10.12.2022 | 12:32:00                | 14:38:00                  | VR-Yhtymä Hyväksytty           |            |
|            |                  |         | 2513           | HMA - KVT      | Г<br>Т          | Ma Ti Ke To P       | 13.12.2021 - 10.12.2022 | 07:05:00                | 08:00:00                  | VK-YhtymäHyväksytty            | 2          |
| Perumi     | isten tarkastelu |         | 2514           | VNA - HMA      |                 | Ma TIKe To P        | 13.12.2021 - 10.12.2022 | 08:21:00                | 11:38:00                  | VK-YNTYMa Hyväksytty           |            |
| _          |                  |         | 2514           | VNA - HMA      | 1<br>T          | Ma Tike To P        | 28.03.2022 - 29.10.2022 | 08:17:00                | 11:32:00                  | vk-rhtyma Hyväksytty           |            |
| 🛸 Aikatau  | Julistaus        |         | 2316           | NVLA - HMA     |                 | Ma TIKe To P        | 13.12.2021 - 10.12.2022 | 15:08:00                | 18:45:00                  | VR-THLYING HYVäKSYTTY          |            |
|            | -                |         | 2548           | VNA - HMA      | -<br>-          | Ma Tike To P        | 27 02 2022 - 20 10 2022 | 15:24:00                | 10:45:00                  | VR-Thtyma HyvdkSylly           |            |
| K Graafin  | ien aikataulu    |         | 2310           |                |                 |                     | 2710012022 2711012022   | 20.04.00                | 19.21.00                  | my man ny v dksy try           |            |
| Raiteist   | tonkäyttökaavi   | 0       |                |                |                 |                     |                         |                         |                           |                                |            |

 Valitaan aikataululistalta aikataulu, joka halutaan kopioida (kuva 19) ja painetaan "Avaa aikataulu". (Aikataulu aukeaa myös suoraan listalta, hiiren vasemman tuplapainalluksella)

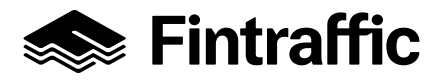

| 🛃 Aikataulu - VR-Yhtyn    | mä Oy: Reitti Imatra tavara - Tampere ta | vara                           |                                       |                              |                                       | $\times$   |
|---------------------------|------------------------------------------|--------------------------------|---------------------------------------|------------------------------|---------------------------------------|------------|
| Perustiedot Reitt         | Kalustotiedot Aikatiedot 🕚 Muut tie      | edot Kulkuvälit                |                                       |                              |                                       |            |
| Junanumero *              | 2030                                     | Skenaario                      |                                       | Operaattorin lisätied        | ot                                    |            |
| Junalaji                  | Tavaralikenne                            | Infra Infra I                  | 2022                                  |                              |                                       |            |
| Junatyyppi *              | T                                        | Erikoiskuljetus                |                                       |                              |                                       |            |
| Lähilikenteen linjatunnus | *                                        | Erikoiskuljetusnumero *        |                                       |                              |                                       |            |
| Nopeusprofili *           | Sn akselipaino 22,5 t 🛛 🗸                |                                |                                       |                              |                                       |            |
|                           |                                          | Kuljettaja-aikataulun vapaamur | otoinen lisätietoteksti               |                              |                                       |            |
| Prioritantti              | 1                                        | (Näkyy KUPLAssa ja likenteeno  | ohjaukselle)                          |                              |                                       |            |
| Prioricecti               | 0                                        |                                |                                       |                              |                                       |            |
| Suunniteltu jatkojuna     |                                          |                                |                                       |                              |                                       |            |
| Aikataulutyypp            | Kulkupäivät 🗸                            |                                |                                       |                              |                                       |            |
|                           |                                          | (Määrämuotoiset huomautukse    | et annetaan Muut tiedot -vällehdellä) |                              |                                       |            |
| Kulkupäivät               |                                          |                                |                                       |                              |                                       |            |
| Voimassaoloaika * 15.8.   | 2022 - 9.12.2022                         | <b>T</b>                       |                                       |                              |                                       |            |
| Kulkupäivät * 🖂 Mi        | laanantai                                | Poikkeuspäivät                 |                                       |                              |                                       |            |
| 🗸 Ti                      | istai                                    |                                |                                       |                              |                                       |            |
| 🗸 Ke                      | eskiv iikko                              |                                |                                       |                              |                                       |            |
| V To                      | orstai                                   |                                |                                       |                              |                                       |            |
| V Pe                      | erjantai                                 |                                |                                       |                              |                                       |            |
| La                        | auantai                                  |                                |                                       |                              |                                       |            |
| S                         | unnuntai                                 |                                |                                       |                              |                                       |            |
| Val                       | litse kaikki näivät Ehdota junanum       |                                | Lisää noikkeus Poista noikkeus        |                              |                                       |            |
|                           |                                          |                                |                                       |                              |                                       |            |
|                           |                                          |                                |                                       |                              |                                       |            |
|                           |                                          |                                |                                       |                              |                                       |            |
|                           |                                          |                                |                                       | Коріоі                       | Tallenna Sulje ja näytä graafisesti   | Sulje      |
| Viimeksi muokannut: ext   | -marjasu 19.08.2021 09:06 Muokkaa h      | yväksyttyä kapasiteettia       |                                       |                              |                                       |            |
| Kuva 20                   |                                          |                                |                                       |                              |                                       |            |
|                           |                                          |                                |                                       |                              |                                       |            |
| • Aika                    | ataulun avauduttua                       | nainataan "Ka                  | nioi" (kuwa 20)                       |                              |                                       |            |
| • Alka                    | alaululi avauuullua                      |                                | pior (kuva 20).                       |                              |                                       |            |
|                           |                                          |                                |                                       |                              |                                       |            |
| Aikataulun kopioi         | inti uudeksi kiireelliseksi aikata       | uluksi                         |                                       |                              |                                       | $\times$   |
|                           |                                          |                                |                                       |                              |                                       |            |
| Aikataul                  | lusta tehdään kopio, ja kaikki m         | uutokset kohdistuvat siih      | nen. Lisäksi jokaiselle aikataulu     | ın kulkupäivälle luodaan kii | reellinen hakemus, kun aikataulu tall | lennetaan. |
|                           |                                          |                                |                                       |                              |                                       |            |
| 1                         |                                          |                                | Ok Peruuta                            |                              |                                       |            |

Aikataulun kopiointi ei kopioi alkuperäiseen aikatauluun mahdollisesti määriteltyä tarkkaa kokoonpanoa.

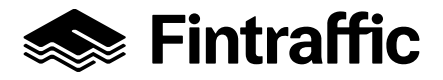

| Perustiedot Reitt Ki        | alustotiedot Aikatiedot 🕧 🔏 uut tied       | t Kukuvält                                                     |
|-----------------------------|--------------------------------------------|----------------------------------------------------------------|
| Junanumero *                | 2030                                       | Skenaario Operaattorin Isätiedot                               |
| Junalaji                    | Tavaraliikenne                             | Infra Infra 2022                                               |
| Junatyyppi *                | T ~                                        | Erikoiskuljetus                                                |
| Lähilikenteen linjatunnus * | ×                                          | Erikoiskuljetusnumero *                                        |
| Nopeusprofili *             | Sn akselipaino 22,5 t $\qquad \qquad \lor$ | Erikoiskuljetuksen lite * Litä PDF Tarkastele                  |
|                             |                                            | Kuljettaja-akataulun vapaamuotoinen lisätietoteksti            |
| Delevite etti               | •                                          | (Näkyy KUPLAssa ja liikenteenohjaukselle)                      |
| Prioriteetti                | 1 V                                        |                                                                |
| Pervara (%) ~               |                                            |                                                                |
| Allestenkiteren             | Muskelank - St. Soc State                  |                                                                |
| Акасацитуурр                | rksitlaiset paivamaarat 🤍                  | (Määrämuntoiset huomautukset annetaan Muut tiedot -vällehdelä) |
| M                           |                                            |                                                                |
| rksittaiset paivani aarat   |                                            |                                                                |
|                             |                                            |                                                                |
|                             |                                            |                                                                |
|                             |                                            |                                                                |
|                             |                                            |                                                                |
|                             |                                            |                                                                |
|                             |                                            |                                                                |
|                             |                                            |                                                                |
|                             |                                            |                                                                |
| Ehdota iunanun              | neroa Lisää päivä Poista päiv              | ō                                                              |
| A Kopioidun aikataulun ju   | inanumero tai lähtöpäivät on muutettava e  | nnen taletusta.                                                |
| ,                           |                                            |                                                                |
|                             |                                            |                                                                |
|                             |                                            |                                                                |
|                             |                                            |                                                                |
|                             |                                            |                                                                |
|                             |                                            | Konipi <b>Talenna</b> Sylike ia nävitä nrasfisseti Suke        |
|                             |                                            | Koport i denine Sulje ja navca gradisesti Sulje                |

- Jotta aikataulu kopioituu ja voidaan tallentaa, täytyy aikataulusta muuttaa vähintään junanumero ja/tai kulkupäivämäärä(t) (kuva 21).
- **Tarkistetaan aikataulun kaikkien välilehtien tiedot** ja korjataan siltä osin kuin tietoja tarvitsee muuttaa ja tallennetaan. Aikataulun suunnittelu on kuvattu tarkemmin luvussa 3.
- Seuraavaksi valitaan "Sulje ja näytä graafisesti" (tämä aktivoituu, kun aikataulu on ensin tallennettu). Suunnittelugrafiikalla tarkastetaan, ettei aikatauluviiva ole konfliktissa muiden aikataulujen tai rajoitteiden (esim. ratatyö) kanssa ja ettei aikataulussa ole turhia pysähdyksiä. (Jos konflikteja esiintyy, lue luku 3.1)
- Sen jälkeen voidaan lähettää hakemus (katso hakemuksen lähettäminen ohjeen sivulta 6).

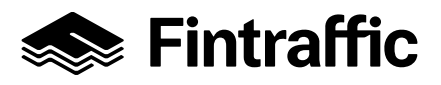

## 5 Myönnetyn kapasiteetin peruminen

- Valitaan alhaalla olevasta vaakavalikosta "Kiireellinen kapasiteettimuutos" (kuva 22)
- Valitaan pystyvalikosta "Aikataululistaus" ("Perumisten tarkastelu"- valinnan takaa voidaan tarkastella aikaisemmin peruttuja kapasiteetteja)

|                                       | <<           |                            |                   |                 |                         |             |           |                            |            |
|---------------------------------------|--------------|----------------------------|-------------------|-----------------|-------------------------|-------------|-----------|----------------------------|------------|
|                                       | Jakopäätökse | t                          | 27.03.2022 - 10.3 | 2.2022          |                         |             | $\sim$    |                            |            |
|                                       |              |                            |                   |                 |                         |             |           |                            |            |
| · · · · · · · · · · · · · · · · · · · | Likennepaikk | a reitilä                  |                   | Junanumero      | Junatyypp Lähtö         | aikaväillä  |           |                            |            |
|                                       |              |                            | Valitse           |                 | - T ~                   |             |           | Tyhjennä Hae aikatau       | lut        |
|                                       |              |                            | 1.0               |                 |                         |             |           |                            |            |
|                                       | RM Junanum   | rt 1 - 25 / 2 779<br>Retti | ⇒<br>‡ Junatyyppi | ≑ Kukupāvāt     | Voimassa-               | Lähtöaika   | Saapumisa | ika<br>nalOperaattori Tila | Perumisia  |
|                                       | 2020         |                            | -                 | 10 T K. T. D.   |                         | lanco daema | lac az ac |                            |            |
|                                       | 2030         | INVE TOFT                  | T                 | Ma Tike To Pe   | 15.08.2022 - 09.12.2022 | 20:49:00    | 06:07:00  | VR-YhtymäHyväksytty        | - <u>-</u> |
|                                       | 2030         | KVIA - TPET                | т<br>Т            | TITO La         | 13.12.2021 - 12.08.2022 | 20:20:00    | 17:44:00  | VR-Thtyma Hyvaksytty       |            |
|                                       | 2030         | KVLA - TPET                | T                 | Ma              | 13 12 2021 - 05 12 2022 | 01:15:00    | 06:07:00  | VR-Yhtymä Hyväksytty       |            |
|                                       | 2044         | KVLA - RT                  | T                 | Tike To Pela    | 14.12.2021 - 10.12.2022 | 01:00:00    | 03:02:00  | VR-Yhtymä Hyväksytty       |            |
|                                       | 2048         | KVLA - TPET                | T                 | Su              | 12.12.2021 - 04.12.2022 | 19:15:00    | 02:43:00  | VR-Yhtymä Hyväksytty       |            |
|                                       | 2123         | LR - IMT                   | т                 | La              | 18.12.2021 - 10.12.2022 | 19:13:00    | 20:02:00  | VR-Yhtymä Hyväksytty       | - ē        |
|                                       | 2210         | KMM - MSS                  | T                 | Ma Ti Ke To P   | 27.03.2022 - 10.12.2022 | 18:36:00    | 01:54:00  | VR-Yhtymä Hyväksytty       | - ă        |
|                                       | 2309         | KVLA - JTS                 | т                 | TI Ke Pe La     | 14.12.2021 - 10.12.2022 | 04:20:00    | 06:31:00  | VR-Yhtymä Hyväksytty       | - ē        |
|                                       | 2326         | JTS - KVT                  | т                 | Su *            | 12.12.2021 - 04.12.2022 | 13:28:00    | 15:05:00  | VR-Yhtymä Hyväksytty       |            |
|                                       | 2326         | JTS - KVT                  | т                 | Su              | 27.03.2022 - 23.10.2022 | 13:28:00    | 15:13:00  | VR-Yhtymä Hyväksytty       |            |
|                                       | 2330         | IMT - KVT                  | т                 | La Su           | 12.12.2021 - 10.12.2022 | 17:53:00    | 20:29:00  | VR-Yhty mä Hyväksytty      |            |
|                                       | 2385         | KVLA - SPL                 | т                 | Ma Ti Ke To P   | 31.01.2022 - 10.12.2022 | 05:25:00    | 09:19:00  | VR-Yhtymä Hyväksytty       |            |
|                                       | 2400         | VNA - KVT                  | т                 | Ti Ke To Pe L   | 12.12.2021 - 10.12.2022 | 01:03:00    | 03:02:00  | VR-Yhtymä Hyväksytty       |            |
|                                       | 2405         | KVLA - VNAT                | T                 | Ma Ti Ke To P   | 13.12.2021 - 10.12.2022 | 23:22:00    | 01:47:00  | VR-Yhtymä Hyväksytty       |            |
|                                       | 2432         | VNA - KVT                  | т                 | Su              | 27.03.2022 - 23.10.2022 | 20:10:00    | 22:23:00  | VR-Yhtymä Hyväksytty       |            |
|                                       | 2432         | VNA - KVT                  | т                 | Su *            | 12.12.2021 - 04.12.2022 | 21:30:00    | 23:30:00  | VR-Yhtymä Hyväksytty       |            |
| Kireelinen kapasiteettihakemus        | 2455         | KVLA - VNAT                | T                 | Ma Ti Ke To P   | 27.03.2022 - 29.10.2022 | 12:06:00    | 14:11:00  | VR-Yhtymä Hyväksytty       | - 👮        |
|                                       | 2455         | KVLA - VNAT                | 1                 | Malike To P     | 12.12.2021 - 10.12.2022 | 12:32:00    | 14:38:00  | VR-Yntyma Hyväksytty       | - 2        |
|                                       | 2513         | HMA - KVT                  | - F<br>           | Ma Tike To P    | 13.12.2021 - 10.12.2022 | 07:05:00    | 08:00:00  | vk-Yhtymä Hyväksytty       | <b>_</b>   |
| Perumisten tarkastelu                 | 2514         | VNA - HMA                  | 1<br>T            | Ma TIKe To P    | 13.12.2021 - 10.12.2022 | 08:21:00    | 11:38:00  | VR-Yhtyma Hyvaksytty       |            |
|                                       | 2514         | VNA - HMA                  | T                 | Ma Tike To P    | 28.03.2022 - 29.10.2022 | 08:17:00    | 05-10-00  | VR-Thtyma Hyvaksytty       |            |
| Aikataululistaus                      | 2518         | VNA - HMA                  | T                 | Ma TIKe TO P    | 13.12.2021 - 10.12.2022 | 15:00:00    | 18:45:00  | VR-Thtyma Hyvaksytty       |            |
|                                       | 2548         | VNA - HMA                  | T                 | Ma Tike To P    | 12.12.2021 - 10.12.2022 | 15:08:00    | 10:21:00  | VR-Thtyma Hyvaksytty       |            |
| Graafinen aikataulu                   | 2340         | VIA - 08A                  |                   | ma i i ke i u r | 27.03.2022 - 29.10.2022 | 13.34.00    | 19.21.00  | VK-111tylila Hyvaksytty    |            |
| Raiteistonkäyttökaavio                |              |                            |                   |                 |                         |             |           |                            |            |

 Valitaan hakulistalta ratakapasiteetti, joka halutaan perua ja painetaan ylhäältä "Peru juna(t)" – nappia

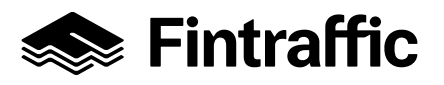

- Valitaan avautuvasta ikkunasta perumisen syy, voimassaoloaika ja laajuus (kuva 23).
   Osaväliperuminen on myös mahdollista (vaihtotyötä lukuun ottamatta).
- Jos kyseessä on osaväliperuminen, käytetään "Perumisen laajuus" –valikkoa. Ko. valikosta avautuu aikataulun koko reitti, josta voidaan hiirellä maalaamalla valita peruttava osuus.
- Jos peruttu matkustajajuna korvataan bussilla, merkitse ruksi ruutuun. Tieto korvauksesta välittyy suoraan matkustajainformaatiojärjestelmään.

| .cavat aikdta    | uiut                    |                |                         |                       |              |                         |         |
|------------------|-------------------------|----------------|-------------------------|-----------------------|--------------|-------------------------|---------|
| iuna Reitti      |                         | Kulkupäivä     | Voimassaoloaika         | Lähtöaika             | Saapumisaika | Peruttuja               | päiviä  |
| 0                | IMT - TPET              | Ma Ti Ke To Pe | 15.08.2022 - 09.12.2022 | 09.12.2022 20:49:00   |              |                         |         |
|                  |                         |                |                         |                       |              |                         |         |
|                  |                         |                |                         |                       |              |                         |         |
|                  |                         |                |                         |                       |              |                         |         |
|                  |                         |                |                         |                       |              |                         |         |
|                  |                         |                |                         |                       |              |                         |         |
|                  |                         |                |                         |                       |              |                         |         |
|                  |                         |                |                         |                       |              |                         |         |
| ttu bussila      |                         |                | Peru                    | misen voimassaoloaika | Peru         | misen laajuus           |         |
|                  |                         |                | Yksi                    | täiset päivämäärät 🗸  | Aika         | taulun osaväliperuminen | ~       |
| a silalla hullou |                         |                | NI-1                    |                       |              |                         |         |
| n tilalle kulkut | un juna                 |                | YKSI                    | taiset paivamaarat    | #            | Liikennepaikkaväli      | Peruttu |
|                  |                         |                | 22.0                    | 8.2022                | 45           | RI V593 - R702          |         |
| isen syy         |                         |                |                         |                       | 47           | R702 - SAM              |         |
|                  |                         |                |                         |                       | 48           | SAM - RY                |         |
| Aslakastarpe     | eesta aneutuva peruutus |                | ~                       |                       | 49           | RY - LK                 | - H     |
|                  |                         |                |                         |                       | 50           | LK - TU                 | - H     |
|                  |                         |                |                         |                       | 51           | TU - HRV                |         |
|                  |                         |                |                         |                       | 52           | HRV - HL                |         |
|                  |                         |                |                         |                       | 53           | HL - PRL                |         |
|                  |                         |                |                         |                       | 54           | PRL - LTS               |         |
|                  |                         |                |                         |                       | 55           | LTS - ITA               |         |
|                  |                         |                |                         |                       | 56           | ITA - VIN               |         |
|                  |                         |                |                         |                       | 57           | VTN - KU                |         |
|                  |                         |                |                         |                       | 58           | KII - TI                |         |
|                  |                         |                |                         |                       | 50           |                         |         |
|                  |                         |                |                         |                       | 50           | VIA - MAT               |         |
|                  |                         |                |                         |                       | 61           | MAT - I PÄ              |         |
|                  |                         |                |                         |                       | 61           |                         |         |
|                  |                         |                |                         |                       | 62           |                         |         |
|                  |                         |                |                         |                       |              | C1 - TPE 1/450          |         |
|                  |                         |                |                         |                       | 04           | 55 - TPE_V450           | $\sim$  |
|                  |                         |                |                         | Licãã nãivã           | Poicta näivä | TOF MARG TOFT           |         |

- Painetaak "Vahvista peruminen"
- Ikkunan sulkemisen jälkeen aikataululistaukseen ilmestyy perutun kapasiteetin perään stop-merkki. (Huom!: stop-merkki tarkoittaa, että kyseinen kapasiteetti on joko peruttu tai osaväliperuttu.)
- Tehtyä perumista pääsee tarkastelemaan aikataululistaukselta valitsemalla kyseisen aikataulun ja painamalla ylhäältä "Näytä perumiset".

| Tiedosto Tietoja                                                                       |                      |                           |                         |                                              |                                |           |
|----------------------------------------------------------------------------------------|----------------------|---------------------------|-------------------------|----------------------------------------------|--------------------------------|-----------|
| 🔯 Koko näyttö Alkataulukausi Akataulukausi 2022 🧹 🚨 Peru juna 🕑 Näytä perumiset р Avat | sa aikataulu         |                           |                         |                                              |                                |           |
| R                                                                                      | <<                   |                           |                         |                                              |                                |           |
| l î                                                                                    | akopäätökset         | 27.03.2022 - 10.12.2022   |                         | ~                                            |                                |           |
|                                                                                        | L nnepakka retilä    | Junanumero                | Junatyypp Lähtö         | aikaväillä                                   |                                |           |
|                                                                                        |                      | Valtse                    | - T ~                   | <b>-</b>                                     | Tyhjennä Hae aikata            | ulut      |
|                                                                                        |                      | Valitse                   |                         | -                                            |                                |           |
|                                                                                        | < RJ - 25 / 2 779    | >                         |                         |                                              |                                |           |
|                                                                                        | 🜩 Junanumero 🛛 Petti | 🚖 Junatyyppi 🔶 Kukupäivät | Voimassa-<br>oloaika    | Lähtöaika Saapumis<br>lähtöasemaitamääräasei | aka<br>Operaattori Tila<br>nal | Perumisia |
|                                                                                        | 2030 IMI TPET        | T Ma Ti Ke To Pe          | 15.08.2022 - 09.12.2022 | 20:49:00 06:07:00                            | VR-Yhtymä Hyväksytty           | /         |
|                                                                                        | 2030 IMT - TPET      | T Ma Ti Ke To Pe          | 13.12.2021 - 12.08.2022 | 20:20:00 06:07:00                            | VR-YhtymäHyväksytty            |           |